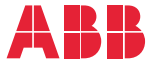

OPTIONS FOR ABB DRIVES, CONVERTERS AND INVERTERS

### FENA-01/-11/-21 Ethernet adapter module User's manual

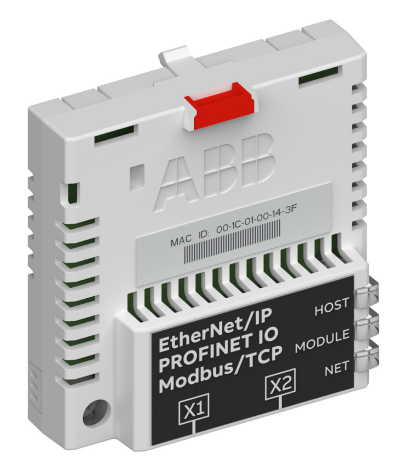

## List of related manuals

See section Related manuals on page 27.

You can find manuals and other product documents in PDF format on the Internet. See section Document library on the Internet on the inside of the back cover. For manuals not available in the Document library, contact your local ABB representative.

The code below opens an online listing of the manuals applicable to the product:

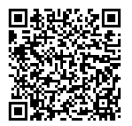

FENA-01/-11/-21 manual

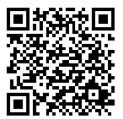

Fieldbus connectivity webpage

# User's manual

# FENA-01/-11/-21 Ethernet adapter module

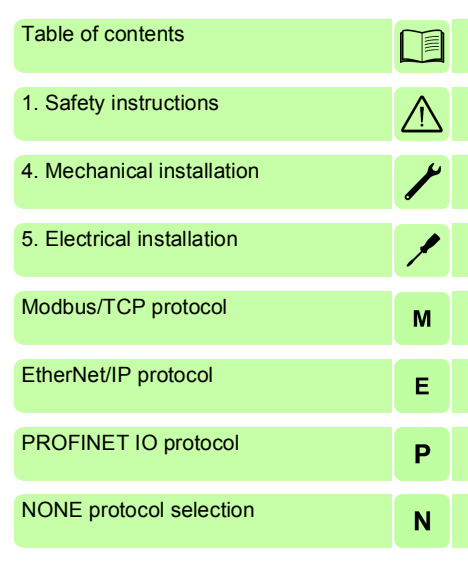

3AUA0000093568 Rev E EN EFFECTIVE: 2018-03-14

© 2018 ABB Oy All Rights Reserved.

# **Table of contents**

#### 1. Safety instructions

| Contents of this chapter | 19 |
|--------------------------|----|
| Use of warnings          | 20 |
| Safety in installation   | 21 |

#### 2. Introduction to the manual

| Contents of this chapter 23         | 3 |
|-------------------------------------|---|
| Purpose of the manual 23            | 3 |
| Applicability                       | 3 |
| Compatibility                       | 3 |
| Drives                              | ŧ |
| Protocols                           | ŧ |
| Tools                               | 5 |
| Target audience                     | 3 |
| Related manuals                     | 7 |
| Contents                            | 3 |
| Cybersecurity disclaimer            | ) |
| Terms and abbreviations             | L |
| General terms                       |   |
| Abbreviations                       | 2 |
| Modbus/TCP terms and abbreviations  | 2 |
| EtherNet/IP terms and abbreviations | 3 |
| PROFINET IO terms and abbreviations | ŧ |
|                                     |   |

#### 3. Overview of the Ethernet network and the FENA-01/-11/-21 module

| Contents of this chapter                | 37 |
|-----------------------------------------|----|
| Ethernet network                        | 37 |
| Example topology of the Ethernet link   | 38 |
| FENA-01/-11/-21 Ethernet adapter module | 40 |
| Layout of the adapter module            | 41 |

#### 6 Table of contents

#### 4. Mechanical installation

| Contents of this chapter             | 43 |
|--------------------------------------|----|
| Necessary tools and instructions     | 43 |
| Unpacking and examining the delivery | 43 |
| Installing the adapter module        | 44 |

#### 5. Electrical installation

| Contents of this chapter                              | 47 |
|-------------------------------------------------------|----|
| Warnings                                              | 47 |
| Necessary tools and instructions                      | 47 |
| General cabling instructions                          | 48 |
| Connecting the adapter module to the Ethernet network | 48 |
| Connection procedure                                  | 49 |

# **Modbus/TCP protocol** 6. Modbus/TCP – Start-up

| Starting up fieldbus communication for ACS850 and ACQ810 drives                                 | 76        |
|-------------------------------------------------------------------------------------------------|-----------|
| Parameter setting examples – ACS850 and ACQ810<br>Speed control using the ABB Drives – Enhanced | 77        |
| communication profile                                                                           | 77        |
| Starting up fieldbus communication for ACS480, ACS580 and                                       | <u>80</u> |
| Parameter setting examples – ACS480 and ACS580 drives                                           | 82        |
| Frequency control using the ABB Drives – Enhanced                                               |           |
| communication profile                                                                           | 82        |
| Parameter setting examples – ACS880                                                             | 85        |
| communication profile                                                                           | 85        |
| Client configuration                                                                            | 88        |
| Modbus register maps                                                                            | 88        |
| 7. Modbus/TCP – Communication profiles                                                          |           |
| Contents of this chapter                                                                        | 89        |
| Communication profiles                                                                          | 89        |
| ABB Drives communication profile                                                                | 91        |
| Control word contents                                                                           | 91        |
| Status word contents                                                                            | 93        |
| State machine                                                                                   | 95        |
| References                                                                                      | 96        |
|                                                                                                 | 96        |
| Scaling                                                                                         | 97<br>97  |
|                                                                                                 |           |

#### 8. Modbus/TCP – Communication protocol

| Contents of this chapter                                      | . 99 |
|---------------------------------------------------------------|------|
| Modbus/TCP                                                    | . 99 |
| Register addressing                                           | 100  |
| Function codes                                                | 100  |
| Encapsulated Interface Transport / Read Device Identification | 101  |
| Exception codes                                               | 102  |

#### 8 Table of contents

| Communication profiles        | 102 |
|-------------------------------|-----|
| ABB Drives profile - Classic  | 103 |
| ABB Drives profile - Enhanced | 104 |
| Transparent 16-bit            | 106 |
| Transparent 32-bit            | 108 |

#### 9. Modbus/TCP – Diagnostics

| Contents of this chapter      | 111 |
|-------------------------------|-----|
| Fault and warning messages    | 111 |
| LEDs                          | 112 |
| Internal error code registers | 114 |

#### EtherNet/IP protocol

#### 10. EtherNet/IP - Start-up

| Contents of this chapter                                 | 119 |
|----------------------------------------------------------|-----|
| Warnings                                                 | 119 |
| Drive configuration                                      | 120 |
| EtherNet/IP connection configuration                     | 120 |
| FENA-01/-11/-21 configuration parameters – group A       |     |
| (group 1)                                                | 121 |
| FENA-01/-11/-21 configuration parameters – group B       |     |
| (group 2)                                                | 131 |
| FENA-01/-11/-21 configuration parameters – group C       |     |
| (group 3)                                                | 132 |
| Control locations                                        | 133 |
| Starting up fieldbus communication for ACS355 drives     | 134 |
| Parameter setting examples – ACS355                      | 135 |
| Speed control using the ODVA AC/DC drive profile,        |     |
| Extended speed control assembly                          | 135 |
| Starting up fieldbus communication for ACSM1 drives      | 138 |
| Parameter setting examples – ACSM1                       | 139 |
| Speed control using the ODVA AC/DC drive profile,        |     |
| Extended speed control assembly                          | 139 |
| Starting up fieldbus communication for ACS850 and ACQ810 |     |
| drives                                                   | 142 |
| Parameter setting examples – ACS850 and ACQ810           | 143 |

| Speed control using the ODVA AC/DC drive profile,<br>Extended speed control assembly | 43  |
|--------------------------------------------------------------------------------------|-----|
|                                                                                      | 40  |
| Parameter setting examples – ACS480, ACS580 and ACS88                                | 80  |
| 147                                                                                  |     |
| Speed control using the ODVA AC/DC drive profile,                                    |     |
| Extended speed control assembly 1                                                    | 47  |
| Configuring the client 1                                                             | 50  |
| Before you start 1                                                                   | 50  |
| Select protocol/profile                                                              | 50  |
| Select output and input assembly instances 1                                         | 50  |
| Select connection method 1                                                           | 52  |
| EDS files                                                                            | 153 |
| Configuring an Allen-Bradley® PLC                                                    | 54  |
| Example 1: RSLogix 5000                                                              | 54  |
| Example 2: Studio 5000                                                               | 60  |
| Configuring DLR topology for FENA-21 1                                               | 67  |
| Setup using Logix Designer                                                           | 67  |
| Setup using RSLinx® Classic                                                          | 69  |
|                                                                                      |     |

#### 11. EtherNet/IP – Communication profiles

| Contents of this chapter 171                           |
|--------------------------------------------------------|
| Communication profiles 171                             |
| ODVA AC/DC drive profile 173                           |
| ODVA output attributes 174                             |
| Run Forward & Run Reverse (Control supervisor object). |
| 174                                                    |
| Fault Reset (Control supervisor object)                |
| Net Ctrl (Control supervisor object) 174               |
| Net Ref (AC/DC drive object)                           |
| Speed Reference (AC/DC drive object)                   |
| Torque Reference (AC/DC drive object) 177              |
| ODVA input attributes 178                              |
| Faulted (Control supervisor object)                    |
| Warning (Control supervisor object)                    |
|                                                        |

| Running Forward (Control supervisor object) | . 178 |
|---------------------------------------------|-------|
| Running Reverse (Control supervisor object) | . 178 |
| Ready (Control supervisor object)           | . 178 |
| Ctrl From Net (Control supervisor object)   | . 178 |
| Ref From Net (AC/DC drive object)           | . 178 |
| At Reference (AC/DC drive object)           | . 179 |
| State (Control supervisor object)           | . 179 |
| Speed Actual (AC/DC drive object)           | . 181 |
| Torque Actual (AC/DC drive object)          | . 183 |
| ABB Drives communication profile            | . 184 |
| Control word and Status word                | . 184 |
| Control word contents.                      | . 184 |
| Status word contents                        | . 187 |
| State machine                               | . 189 |
| References                                  | . 190 |
| Scaling                                     | . 190 |
| Actual values                               | . 191 |
| Scaling                                     | . 191 |

#### 12. EtherNet/IP – Communication protocol

| Contents of this chapter 193                                |
|-------------------------------------------------------------|
| EtherNet/IP                                                 |
| Object modeling and functional profiles 194                 |
| Assembly objects                                            |
| Basic speed control assembly 194                            |
| Basic speed control plus drive parameters assembly 195      |
| Extended speed control assembly 197                         |
| Extended speed control plus drive parameters assembly . 198 |
| Basic speed and torque control assembly                     |
| Basic speed and torque control plus drive                   |
| parameters assembly 202                                     |
| Extended speed and torque control assembly                  |
| Extended speed and torque control plus drive                |
| parameters assembly 205                                     |
| ABB Drives profile with set speed assembly                  |
| ABB Drives profile with set speed plus drive                |

| parameters assembly                                    | 209 |
|--------------------------------------------------------|-----|
| ABB Drives profile with set speed and set              |     |
| torque assembly                                        | 211 |
| ABB Drives profile with set speed and set              |     |
| torque plus drive parameters assembly                  | 212 |
| Transparent 16 with one assembly                       | 215 |
| Transparent 16 with one assembly plus drive parameters | 216 |
| Transparent 16 with two assembly                       | 218 |
| Transparent 16 with two assembly plus drive parameters | 219 |
| Transparent 32 with one assembly                       | 221 |
| Transparent 32 with one assembly plus drive parameters | 222 |
| Transparent 32 with two assembly                       | 225 |
| Transparent 32 with two assembly plus drive parameters | 226 |
| Class objects                                          | 229 |
| Identity object, class 01h                             | 230 |
| Class attributes (Instance #0)                         | 230 |
| Instance attributes (Instance #1)                      | 230 |
| Reset service (Service code 05h)                       | 231 |
| Attribute explanations                                 | 231 |
| Motor data object, class 28h                           | 234 |
| Class attributes (Instance #0)                         | 234 |
| Instance attributes (Instance #1)                      | 234 |
| Control supervisor object, class 29h                   | 235 |
| Class attributes (Instance #0)                         | 235 |
| Instance attributes (Instance #1)                      | 236 |
| AC/DC-drive object, class 2Ah                          | 237 |
| Class attributes (Instance #0)                         | 237 |
| Instance attributes (Instance #1)                      | 238 |
| Drive parameter object, class 90h                      | 239 |
| Fieldbus configuration object, class 91h               | 240 |
| Class attributes                                       | 240 |
| Instance #1: FENA-01/-11/-21 configuration parameter   | rs  |
| group A (group 1).                                     | 240 |
| Instance #2: FENA-01/-11/-21 configuration parameter   | rs  |
| group B (group 2)                                      | 244 |
| Instance #3: FENA-01/-11/-21 configuration parameter   | rs  |

| group C (group 3)                     | . 246 |
|---------------------------------------|-------|
| Instance #10: SNTP configuration      | . 247 |
| TCP/IP interface object, class F5h    | . 248 |
| Class attributes (Instance #0)        | . 248 |
| Attribute explanations                | . 250 |
| Ethernet link object, class F6h       | . 252 |
| Class attributes (Instance #0)        | . 252 |
| Instance attributes (Instance #1)     | . 252 |
| Connection object, class 05h          | . 253 |
| Class attributes                      | . 253 |
| Instance attributes                   | . 253 |
| Acknowledge handler object, class 2Bh | . 256 |
| Class attributes (Instance #0)        | . 256 |
| Instance attributes (Instance #1)     | . 256 |
|                                       |       |

#### 🔲 13. EtherNet/IP – Diagnostics

| Contents of this chapter 2   | 257 |
|------------------------------|-----|
| Fault and warning messages 2 | 257 |
| LEDs                         | 258 |

#### **PROFINET IO protocol**

#### 14. PROFINET IO – Start-up

| Contents of this chapter                             | 263 |
|------------------------------------------------------|-----|
| Warnings                                             | 263 |
| Drive configuration                                  | 264 |
| PROFINET IO connection configuration                 | 264 |
| FENA-01/-11/-21 configuration parameters – group A   |     |
| (group 1)                                            | 265 |
| FENA-01/-11/-21 configuration parameters – group B   |     |
| (group 2)                                            | 273 |
| FENA-01/-11/-21 configuration parameters – group C   |     |
| (group 3)                                            | 275 |
| Virtual address area allocation with ACSM1           | 276 |
| Control locations                                    | 277 |
| Starting up fieldbus communication for ACS355 drives | 278 |
| Parameter setting examples – ACS355                  | 279 |
|                                                      |     |

| Speed control using the PROFIdrive communication          |     |
|-----------------------------------------------------------|-----|
| profile with PPO Type 4                                   | 279 |
| Speed and torgue control using the ABB Drives             |     |
| communication profile with PPO Type 4                     | 281 |
| Starting up fieldbus communication for ACSM1 drives       | 284 |
| Parameter setting examples – ACSM1                        | 285 |
| Speed control using the PROFIdrive communication          |     |
| profile with PPO Type 4                                   | 285 |
| Position control using the PROFIdrive communication       |     |
| profile with PPO Type 4                                   | 287 |
| Speed and torque control using the ABB Drives             |     |
| communication profile with PPO Type 4                     | 291 |
| Starting up fieldbus communication for ACS850 and ACQ810  |     |
| drives                                                    | 294 |
| Parameter setting examples – ACS850 and ACQ810            | 295 |
| Speed control using the PROFIdrive communication          |     |
| profile with PPO Type 4                                   | 295 |
| Starting up fieldbus communication for ACS480, ACS580 and |     |
| ACS880 drives                                             | 298 |
| Parameter setting examples – ACS480 and ACS580            | 299 |
| Frequency control using PROFIdrive communication          |     |
| profile with PPO Type 4                                   | 299 |
| Parameter setting examples – ACS880                       | 301 |
| Speed control using PROFIdrive communication              |     |
| profile with PPO Type 4                                   | 301 |
| Configuring the master station                            | 304 |
| Downloading the GSD file                                  | 304 |
| Configuring an ABB AC500 PLC                              | 304 |
| Configuring a Siemens SIMATIC S7 PLC                      | 310 |
| Configuring a Siemens PLC with TIA14                      | 319 |
| Resetting PROFINET IO device to factory default via S7 .  | 327 |
| Media Redundancy Protocol (MRP)                           | 329 |
| Configuring Media Redundancy Protocol (MRP) with Siem     | ens |
| PLC                                                       | 330 |
| Configuring a PLC with TIA Portal                         | 335 |
| Shared device                                             | 338 |

| Example of shared device configuration for AC500 | with Auto- |
|--------------------------------------------------|------------|
| mation Builder                                   | 338        |
| Configuring drive control PLC.                   | 338        |
| Configuring safety PLC                           | 339        |
| Example of shared device configuration for TIA   | 340        |
| Configuring drive control PLC.                   | 340        |
| Configuring safety PLC                           | 340        |
|                                                  |            |

#### 15. PROFINET IO – Communication profiles

| Contents of this chapter                       | 341 |
|------------------------------------------------|-----|
| Communication profiles                         | 341 |
| PROFIdrive communication profile               | 343 |
| Control word and Status word                   | 343 |
| Control word contents                          | 343 |
| Status word contents                           | 346 |
| State machine for all operating modes          | 349 |
| State machine for the positioning mode         | 350 |
| References                                     | 351 |
| References in speed control mode               | 351 |
| References in positioning mode (ACSM1 only)    | 351 |
| Actual values                                  | 352 |
| Actual values in speed control mode            | 352 |
| Actual values in positioning mode (ACSM1 only) | 352 |
| ABB Drives communication profile               | 353 |
| Control word and Status word                   | 353 |
| Control word contents                          | 353 |
| Status word contents                           | 355 |
| State machine                                  | 357 |
| References                                     | 358 |
| Scaling                                        | 358 |
| Actual values                                  | 359 |
| Scaling                                        | 359 |
| 16. PROFINET IO – Communication protocol       |     |

| Contents of thi | s chapter | <br> | <br> |  |  |  | <br> |  |  |  |  | . : | 361 |
|-----------------|-----------|------|------|--|--|--|------|--|--|--|--|-----|-----|
| PROFINET IO     |           | <br> | <br> |  |  |  | <br> |  |  |  |  | . : | 361 |

| PROFINET network settings                                   | 363 |
|-------------------------------------------------------------|-----|
| PROFINET IO in FENA                                         | 364 |
| Cyclic message types                                        | 366 |
| PPO types                                                   | 366 |
| Standard telegram (ST) types (DP-V1)                        | 367 |
| Parameter handling using acyclic parameter access mechanisi | m   |
| (DP-V1)                                                     | 367 |
| Header and frame structures                                 | 368 |
| ErrorCode1                                                  | 369 |
| DP-V1 read/write request sequence                           | 370 |
| Read and write blocks                                       | 371 |
| Data block                                                  | 372 |
| Function blocks for sending DP-V1 messages                  |     |
| (Siemens S7)                                                | 378 |
| Parameter data transfer examples                            | 379 |
| Example 1a: Reading a drive parameter (array                |     |
| element)                                                    | 379 |
| Example 1b: Reading 3 drive parameters                      |     |
| (multi-parameter)                                           | 381 |
| Example 2a: Writing a drive parameter (one array            |     |
| element)                                                    | 383 |
| Example 2b: Writing 2 drive parameters                      |     |
| (multi-parameter)                                           | 385 |
| Example 3: Reading a PROFIdrive parameter                   | 387 |
| Example 4: Configuring the process data written to the      |     |
| drive                                                       | 388 |
| Example 5: Determining the source of the process data       | a   |
| read from the drive                                         | 390 |
| Diagnostic and alarm mechanism                              | 391 |
| Alarm mechanism                                             | 392 |
| Fault code mapping                                          | 392 |
| Fault buffer mechanism                                      | 394 |
| 17. PROFINET IO – Diagnostics                               |     |

| Contents of this chapter   | 397 |
|----------------------------|-----|
| Fault and warning messages | 397 |

| LEDs . |  |  |  |
|--------|--|--|--|
|--------|--|--|--|

#### NONE protocol selection

#### 18. NONE - Start-up

#### 19. NONE - Diagnostics

| Contents of this chapter   | 411 |
|----------------------------|-----|
| Fault and warning messages | 411 |
| LEDs                       | 412 |

#### 20. Technical data

| Contents of this chapter 4      | 15 |
|---------------------------------|----|
| FENA-01/-11/-21                 | 15 |
| Ethernet link                   | 16 |
| ICP and UDP service ports    47 | 17 |

#### 21. Appendix A – PROFIdrive parameters and I&M records of PROFINET IO

| Contents of this chapter 419                   |
|------------------------------------------------|
| PROFIdrive parameters420                       |
| &M records                                     |
| Call-REQ-PDU telegram for read/write access to |
| I&M records                                    |
| Response structure for I&M0 (Read-only)        |
| Response structure for I&M1 (Read/Write)       |
| Response structure for I&M2 (Read/Write)       |
| Response structure for I&M3 (Read/Write)       |
| Response structure for I&M4 (Read/Write)       |
|                                                |

#### 22. Appendix B – ABB IP configuration tool for FENA

| Contents of this chapter                          | 431 |
|---------------------------------------------------|-----|
| Installation                                      | 431 |
| Finding adapter modules in the network            | 432 |
| Rewriting the IP configuration of adapter modules | 433 |

#### 23. Appendix C – FENA configuration web pages

| Contents of this chapter                             | 435 |
|------------------------------------------------------|-----|
| Browser requirements                                 | 435 |
| Compatibility                                        | 435 |
| Logging in                                           | 436 |
| Menu overview                                        | 438 |
| Status page                                          | 439 |
| Configuration page                                   | 440 |
| Changing the PROFINET IO station name via web page . | 442 |
| Service configuration page                           | 444 |
| Configuring SNTP                                     | 446 |
| Support page                                         | 447 |
| Password page                                        | 448 |
| Reset FENA web page password to default              | 449 |
| Enable web page access after it was disabled         | 450 |
|                                                      |     |

#### 24. Appendix D – FENA configuration backup

| Contents of this chapter                              | 451 |
|-------------------------------------------------------|-----|
| Settings for backup                                   | 452 |
| Configuration backup for all protocols in FENA-11/-21 | 452 |
| Configuration backup for PROFINET IO                  | 453 |
| Using the restored backup                             | 454 |
|                                                       | 456 |

#### Further information

#### 18 Table of contents

# Safety instructions

#### Contents of this chapter

The chapter contains the warning symbols used in this manual and the safety instructions which you must obey when you install or connect an optional module to a drive, converter or inverter. If you ignore the safety instructions, injury, death or damage can occur. Read this chapter before you start the installation.

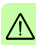

#### Use of warnings

Warnings tell you about conditions which can cause injury or death, or damage to the equipment. They also tell you how to prevent the danger. The manual uses these warning symbols:

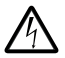

**Electricity warning** tells you about hazards from electricity which can cause injury or death, or damage to the equipment.

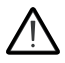

**General warning** tells you about conditions, other than those caused by electricity, which can cause injury or death, or damage to the equipment.

#### Safety in installation

These instructions are for all who install or connect an optional module to a drive, converter or inverter and need to open its front cover or door to do the work.

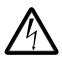

**WARNING!** Obey these instructions. If you ignore them, injury or death, or damage to the equipment can occur.

- If you are not a qualified electrician, do not do installation or maintenance work.
- Disconnect the drive, converter or inverter from all possible power sources. After you have disconnected the drive, converter or inverter, always wait for 5 minutes to let the intermediate circuit capacitors discharge before you continue.
- Disconnect all dangerous voltages connected to other control signal connectors in reach. For example, it is possible that 230 V AC is connected from outside to a relay output of the drive, converter or inverter.
- Always use a multimeter to make sure that there are no parts under voltage in reach. The impedance of the multimeter must be at least 1 Mohm.

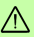

22 Safety instructions

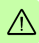

# 2

## Introduction to the manual

#### Contents of this chapter

This chapter introduces this manual.

#### Purpose of the manual

The manual provides information on installing, commissioning and using the FENA-01/-11/-21 Ethernet adapter module.

#### Applicability

This manual applies to the FENA-01/-11/-21 Ethernet adapter module, software version 3.20 and later.

#### Compatibility

The FENA-01/-11/-21 Ethernet adapter module is compatible with different ABB drives and solar inverters.

Note: Later in this manual, the term drive is used to refer converters and inverters as well.

#### Drives

The table below shows the compatibility of FENA adapter module with different ABB drives.

| Drives               | FENA-01 | FENA-11 | FENA-21 |
|----------------------|---------|---------|---------|
| ACS355               | х       | х       | x       |
| ACS380               |         | х       | x       |
| ACSM1                |         | х       | x       |
| ACS480               |         | х       | x       |
| ACH580               |         | х       | x       |
| ACQ580               |         | х       | х       |
| ACS530*)             |         | х       | х       |
| ACS560* <sup>)</sup> |         | х       | x       |
| ACS580               |         | х       | x       |
| ACS850               |         | х       | x       |
| ACS860*)             |         | х       | x       |
| ACQ810               |         | х       | x       |
| ACS880               |         | х       | x       |
| ACS880-M04           |         | х       | х       |

\*) check the compatibility in drive's release note

#### Protocols

The FENA adapter module is compatible with Ethernet standards IEEE 802.3 and IEEE 802.3u.

This table shows the protocols supported by the FENA adapter module from SW version 3.11 onwards.

|         | Modbus/TCP <sup>1)</sup> | EtherNet/IP™ | PROFINET IO |
|---------|--------------------------|--------------|-------------|
| FENA-01 | х                        | х            | х           |
| FENA-11 | х                        | х            | х           |
| FENA-21 | х                        | х            | х           |

- <sup>1)</sup> In addition to Modbus/TCP, FENA-01/-11/-21 supports Modbus over UDP.
- <sup>2)</sup> In addition to these protocol, it is possible to have the no communication protocol running on FENA adapter module. This configuration is called NONE protocol. In this setup, FENA adapter module is used only for running Ethemet services which can be enabled/disabled via Web pages. See Appendix C – FENA configuration web pages on page 435. Also SNTP is available with NONE protocol).

The below table specifies the clients/masters that are compatible with the supported protocols.

| Protocol                 | Compatible client/master                                                                                                    |
|--------------------------|----------------------------------------------------------------------------------------------------|
| Modbus/TCP <sup>1)</sup> | <ul> <li>All Modbus/TCP clients that support:</li> <li>Modbus Application Protocol Specification v1.1b</li> <li>Modbus Messaging on TCP/IP Implementation Guide v1.0b</li> </ul>                                                                                                    |
| EtherNet/IP              | <ul> <li>All EtherNet/IP clients that support:</li> <li>The CIP Networks Library, Volume 1, Common<br/>Industrial Protocol (CIP), Edition 3.0 May, 2006</li> <li>The CIP Networks Library, Volume 2, EtherNet/IP<br/>Adaptation of CIP, Edition 1.2 May, 2006</li> <li>Recommended Functionality for EtherNet/IP Devices<br/>Version 1.2, Feb., 2006</li> </ul> |
| PROFINET IO              | <ul> <li>All PROFINET IO masters that support:</li> <li>GSDML file version 2.31</li> <li>PROFINET IO protocol according IEC standards<br/>61158 and 61784</li> <li>PROFINET-IO conformance class B</li> </ul>                                                                                                    |

#### Tools

The FENA-11/-21 adapter module can be used in the Ethernet tool network for ACS880. The Ethernet tool network enables commissioning and monitoring several single drives, or inverter and supply units of a multi-drive from a single location by using the Drive composer pro PC tool.

**Note:** When the FENA-11/-21 adapter module is used only in the Ethernet tool network, the recommended setting for parameters

# 50.21 FBA A timelevel sel and 50.51 FBA B timelevel sel is Slow or Monitoring.

For more information on the Ethernet tool network, see:

- Ethernet tool network for ACS880 drives application guide (3AUA0000125635) [English])
- Drive composer user's manual (3AUA0000094606 [English]).

#### **Target audience**

This manual is intended for people who plan the installation, install, start up, use and service the adapter module. Before you do work on the module, read this manual and the applicable drive manual that contains the hardware and safety instructions for the product in question.

You are expected to know the fundamentals of electricity, wiring, electrical components and electrical schematic symbols.

The manual is written for readers worldwide. Both SI and imperial units are shown.

#### **Related manuals**

| Drive manuals and guides            | Code<br>(EN/Multilingual) |  |
|-------------------------------------|---------------------------|--|
| ACS355 drives (0.3722 kW, 0.530 hp) | 3AUA0000066143            |  |
| user's manual                       |                           |  |
| ACSM1 manuals                       | 00578051                  |  |
| ACS380-04 manuals                   | 9AAK10103A6193            |  |
| ACS480 manuals                      | 9AKK106930A8739           |  |
| ACH580-01 manuals                   | 9AKK10103A0587            |  |
| ACH580-04 manuals                   | 9AKK106930A9059           |  |
| ACH580-07 manuals                   | 9AKK106930A5241           |  |
| ACH580-31 manuals                   |                           |  |
| ACQ580-01 manuals                   | 9AKK106713A2709           |  |
| ACQ580-04 manuals                   | 9AKK106930A9053           |  |
| ACQ580-07 manuals                   | 9AKK106930A3150           |  |
| ACQ580-31 manuals                   |                           |  |
| ACS580-01 manuals                   | 9AKK105713A8085           |  |
| ACS580-04 manuals                   | 9AKK106930A9060           |  |
| ACS580-07 (75 to 250 kW) manuals    | 9AKK106930A5239           |  |
| ACS580-07 (250 to 500 kW)           | 9AKK106713A0278           |  |
| ACS850-04 manuals                   | 00592009                  |  |
| ACS880-01 manuals                   | 9AKK105408A7004           |  |
| ACS880-04 manuals                   | 9AKK105713A4819           |  |
| ACS880-07 manuals                   | 9AKK105408A8149           |  |
| ACS880-07 (560 to 2800 kW)          | 9AKK105713A6663           |  |
| ACS880-17 (132 to 355 kW)           | 9AKK106930A3466           |  |
| ACS880-17 (160 to 3200 kW)          | 9AKK106354A1499           |  |
| ACS880-11 manuals                   |                           |  |
| ACS880-31 manuals                   |                           |  |
| ACS880-37 (132 to 355 kW)           | 9AKK106930A3467           |  |
| ACS880-37 (160 to 3200 kW)          | 9AKK106354A1500           |  |
| ACS880-M04 manuals                  | 9AKK106930A7550           |  |
| ACQ810 manuals                      | 00598718                  |  |

#### Option manuals and guides

FENA-01/-11/-21 Ethernet adapter module user's 3AUA0000093568 manual

#### Contents

The manual consists of the following chapters:

- Safety instructions gives the safety instructions which you
  must obey when you install a fieldbus adapter module.
- Overview of the Ethernet network and the FENA-01/-11/-21 module contains a short description of the Ethernet network and the adapter module.
- *Mechanical installation* contains a delivery checklist and instructions on installing the adapter module.
- *Electrical installation* contains instructions on cabling and connecting the adapter module to the Ethernet network.
- Technical data contains the technical data of the adapter module and the Ethernet link.
- Appendix A PROFIdrive parameters and I&M records of PROFINET IO contains the PROFIdrive profile parameters and telegram and response structures for the I&M records of the PROFINET IO protocol.
- Appendix B ABB IP configuration tool for FENA shows how to use the APP IP configuration tool for FENA.
- Appendix C FENA configuration web pages presents the FENA configuration web pages.
- Appendix D FENA configuration backup presents the FENA configuration backup.

#### Modbus/TCP protocol

- Modbus/TCP Start-up presents the steps to take during the start-up of the drive with the adapter module and gives information on configuring the Modbus/TCP client.
- *Modbus/TCP Communication profiles* describes the communication profiles used in the communication between the client, the adapter module and the drive.
- Modbus/TCP Communication protocol describes the Modbus/TCP communication protocol for the adapter module.
- Modbus/TCP Diagnostics explains how to trace faults with the status LEDs on the adapter module.

#### EtherNet/IP protocol

- EtherNet/IP Start-up presents the steps to take during the start-up of the drive with the adapter module and gives examples of configuring the EtherNet/IP client.
- EtherNet/IP Communication profiles describes the communication profiles used in the communication between the client, the adapter module and the drive.
- EtherNet/IP Communication protocol describes the EtherNet/IP communication protocol for the adapter module.
- *EtherNet/IP Diagnostics* explains how to trace faults with the status LEDs on the adapter module.

#### PROFINET IO protocol

- PROFINET IO Start-up presents the steps to take during the start-up of the drive with the adapter module and gives examples of configuring the PROFINET master.
- *PROFINET IO Communication profiles* describes the communication profiles used in the communication between the master, the adapter module and the drive.
- PROFINET IO Communication protocol describes the PROFINET IO communication protocol for the adapter module.
- *PROFINET IO Diagnostics* explains how to trace faults with the status LEDs on the adapter module.

#### 30 Introduction to the manual

#### NONE protocol selection

- NONE Start-up presents the steps to take during the start-up of the drive with the adapter module and gives examples of configuring the NONE protocol.
- NONE Diagnostics explains how to trace faults with the status LEDs on the adapter module.

#### Cybersecurity disclaimer

This product is designed to be connected to and to communicate information and data via a network interface. It is Customer's sole responsibility to provide and continuously ensure a secure connection between the product and Customer network or any other network (as the case may be). Customer shall establish and maintain any appropriate measures (such as but not limited to the installation of firewalls, application of authentication measures, encryption of data, installation of anti-virus programs, etc.) to protect the product, the network, its system and the interface against any kind of security breaches, unauthorized access, interference, intrusion, leakage and/or theft of data or information. ABB and its affiliates are not liable for damages and/or losses related to such security breaches, any unauthorized access, interference, intrusion, leakage and/or theft of data or information.

**Note**: The web pages are meant only for configuring the device during commissioning. For security reasons, it is recommended to disable the web pages after commissioning.

#### Terms and abbreviations

#### General terms

| Term                                          | Definition                                                                                                    |
|-----------------------------------------------|----------------------------------------------------------------------------------------------------|
| Command word                                  | See Control word.                                                                                                    |
| Control word                                  | 16-bit or 32-bit word from master to slave with bit-<br>coded control signals (sometimes called the<br>Command word).                                                                                                    |
| Drive                                         | Frequency converter for controlling AC motors. The drive consists of a rectifier and an inverter connected together by the DC link. In drives up to approximately 500 kW, these are integrated into a single module (drive module). Larger drives typically consist of separate supply and inverter units. This manual uses the term drive to refer converters and inverter as well. |
| FENA-01/-11/-21<br>Ethernet adapter<br>module | One of the optional fieldbus adapter modules<br>available for ABB drives. FENA-01/-11/-21 is a device<br>through which an ABB drive is connected to an<br>Ethernet network.                                                                                                    |
| Fieldbus adapter<br>module                    | Device through which the drive is connected to an external communication network, that is, a fieldbus. The communication with the module is activated with a drive parameter.                                                                                                    |
| MAC address                                   | Media Access Control address.<br>A unique factory-programmed identifier used to<br>address a node in an Ethernet network.                                                                                                    |
| Profile                                       | Adaptation of the protocol for certain application field,<br>for example, drives.<br>In this manual, drive-internal profiles (eg, DCU or<br>FBA) are called native profiles.                                                                                                    |
| Status word                                   | 16-bit or 32-bit word from slave to master with bit-<br>coded status messages.                                                                                                    |

#### Abbreviations

| Abbreviation | Explanation                                                                                                    |
|--------------|----------------------------------------------------------------------------------------------------|
| DHCP         | Dynamic Host Control Protocol. A protocol for<br>automating the configuration of IP devices. DHCP can be<br>used to automatically assign IP addresses and related<br>network information. |
| EMC          | Electromagnetic compatibility                                                                                                    |
| FBA          | Fieldbus adapter                                                                                                    |
| LSB          | Least significant bit                                                                                                    |
| MSB          | Most significant bit                                                                                                    |
| PLC          | Programmable logic controller                                                                                                    |
| SNTP         | Simple Network Time Protocol. A protocol to synchronize drive time with the network time server.                                                                                          |
| SNMP         | Simple Network Management Protocol.                                                                                                    |

#### Modbus/TCP terms and abbreviations

| Term             | Explanation                                                                                                    |
|------------------|----------------------------------------------------------------------------------------------------|
| Exception code   | If an error related to the requested Modbus function<br>occurs, the data field contains an exception code that<br>the server application can use to determine the next<br>action to be taken. |
| Function code    | The second byte sent by the client. The function tells the server what kind of action to perform.                                                                                             |
| Holding register | Holds data that will be later executed by an application program.                                                                                                    |

#### EtherNet/IP terms and abbreviations

| Term                      | Explanation                                                                                                    |
|---------------------------|----------------------------------------------------------------------------------------------------|
| DLR                       | Device Level Ring.<br>DLR network is a single-fault tolerant ring network<br>topology intended for interconnection of automation<br>devices. FENA-21 supports DLR.                                                                                                    |
| EDS file                  | The Electronic Data Sheet (EDS) file identifies the properties of the device to the EtherNet/IP client. Each type of drive and application program requires its own EDS file.                                                                                                    |
| Input                     | In the ODVA EtherNet/IP specification the word 'input' is used to describe data flow from a device (such as the adapter module) to the network.                                                                                                    |
| I/O Assembly<br>selection | Smart networked devices (like FENA) can produce<br>and/or consume more than one I/O value. Typically,<br>they will produce and/or consume one or more I/O<br>value, as well as status and diagnostic information.<br>Each piece of data communicated by a device is<br>represented by an attribute of one of the device's<br>internal objects.<br>Communicating multiple pieces of data (attributes)<br>across a single I/O connection requires that the<br>attributes be grouped or assembled together into a<br>single block. |
| ODVA™                     | ODVA stands for Open DeviceNet Vendor Association.<br>ODVA is an independent organization that promotes<br>interoperability between different manufacturers'<br>EtherNet/IP products. ABB is an Associate Member at<br>ODVA.                                                                                                    |
| Output                    | In the ODVA EtherNet/IP specification the word 'output'<br>is used to describe data flow from the network into a<br>device (such as the adapter module).                                                                                                    |

#### PROFINET IO terms and abbreviations

| Term                  | Explanation                                                                                                    |
|-----------------------|----------------------------------------------------------------------------------------------------|
| Acyclic communication | Communication in which messages are sent only<br>once on request                                                                                                    |
| Array                 | Parameter consisting of data fields of equal data type                                                                                                    |
| Cyclic communication  | Communication in which parameter/process data<br>objects are sent cyclically at pre-defined intervals                                                                                                  |
| DCP                   | Discovery Control Protocol. A protocol that allows the master controller to find every PROFINET IO device on a subnet.                                                                                 |
| Fault                 | Event that leads to tripping of the device                                                                                                    |
| GSD file              | ASCII-format device description file in a specified<br>form. Each different slave type on the PROFINET IO<br>network needs to have its own GSD file. GSD files in<br>PROFINET IO are written in GSDML. |
| Index                 | Access reference for objects in PROFINET IO                                                                                                    |
| I/O controller        | Control system with bus initiative. In PROFINET IO terminology, I/O controllers are also called master stations.                                                                                       |
| Master                | Control system with bus initiative. In PROFINET IO terminology, master stations are also called active stations.                                                                                       |
| Name                  | Symbolic name of a parameter                                                                                                    |
| Parameter             | Value that can be accessed as an object, eg, variable, constant, signal                                                                                                    |
| Parameter<br>number   | Parameter address                                                                                                    |
| Parameter/Proce<br>ss | Special object that contains parameter and process                                                                                                    |
| Data object           | Special object that contains parameter and process data                                                                                                    |
| Process data          | Data that contains Control word and reference value<br>or Status word and actual value. May also contain<br>other (user-definable) control information.                                                |

| Term    | Explanation                                                                                                    |
|---------|----------------------------------------------------------------------------------------------------|
| Slave   | Passive bus participant. In PROFINET IO terminology, slave stations (or slaves) are also called passive stations. Also referred to as node. |
| Warning | Signal caused by an existing alarm which does not lead to tripping of the device                                                            |

#### The text in *italics* is the original German term.

| Abbreviation | Explanation                                                                                                    |
|--------------|----------------------------------------------------------------------------------------------------|
| ACT          | Actual value<br><i>Istwert</i>                                                                                                |
| DAP          | Device access point                                                                                                    |
| DP           | Decentralised Periphery<br>Dezentrale Peripherie                                                                              |
| DP-V0        | PROFINET IO extension to the EN 50170 standard,<br>providing the basic functionality of DP, including cyclic<br>data exchange |
| DP-V1        | PROFINET IO extension to the EN 50170 standard, including, eg, acyclic data exchange                                          |
| GSDML        | General Station Description Markup Language                                                                                   |
| ISW          | See ACT.                                                                                                    |
| MAP          | Module access point                                                                                                    |
| MRC          | Media Redundancy Client                                                                                                    |
| MRM          | Media Redundancy Manager                                                                                                    |
| MRP          | Media Redundancy Protocol                                                                                                    |
| PAP          | Parameter access point                                                                                                    |
| PD           | Process data<br>Prozessdaten                                                                                                  |
| PKE          | Parameter identification<br>Parameter-Kennung                                                                                 |
| PKW          | Parameter identification value<br>Parameter-Kennung-Wert                                                                      |

| Abbreviation | Explanation                                                     |
|--------------|-----------------------------------------------------------------|
| PNU          | Parameter number<br>Parameternummer                             |
| PPO          | Parameter/Process data object<br>Parameter-/Prozessdaten-Objekt |
| PWE          | Parameter value<br>Parameter-Wert                               |
| PZD          | See PD.                                                         |
| PZDO         | Process data object<br>Prozessdatenobjekt                       |
| SAP          | Service access point                                            |
| SOW          | Reference<br>Sollwert                                           |
| STW          | Control word<br>Steuerwort                                      |
| ZSW          | Status word<br>Zustandswort                                     |
# 3

### Overview of the Ethernet network and the FENA-01/-11/-21 module

#### Contents of this chapter

This chapter contains a short description of the Ethernet network and the FENA adapter module.

#### **Ethernet network**

Ethernet standards support a variety of physical media (coaxial cable, twisted pair, fiber optics) and topologies (bus and star). The FENA-01/-11/-21 adapter module supports twisted pair as the physical media in a star topology. In addition, FENA-21 supports a daisy chain topology with all protocols and DLR with EtherNet/IP and Media Redundancy Protocol (MRP) with PROFINET IO protocol.

The maximum length for an Ethernet segment on twisted pair media is 100 meters. All twisted pair media between the Ethernet node and the switch or router must be shorter than 100 meters, including media within patch panels. For more information, see chapter *Technical data*.

#### Example topology of the Ethernet link

This figure shows an example of an allowable topology for an Ethernet network with FENA-01/-11/-21.

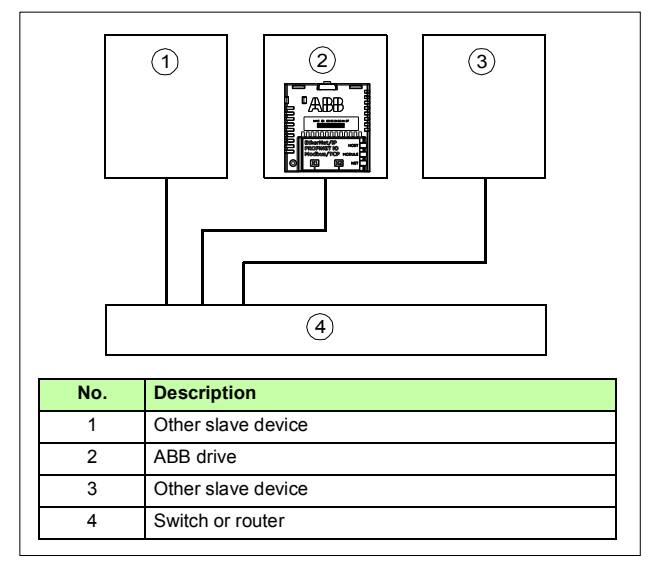

This figure shows an example of an allowable topology for an Ethernet network with FENA-21.

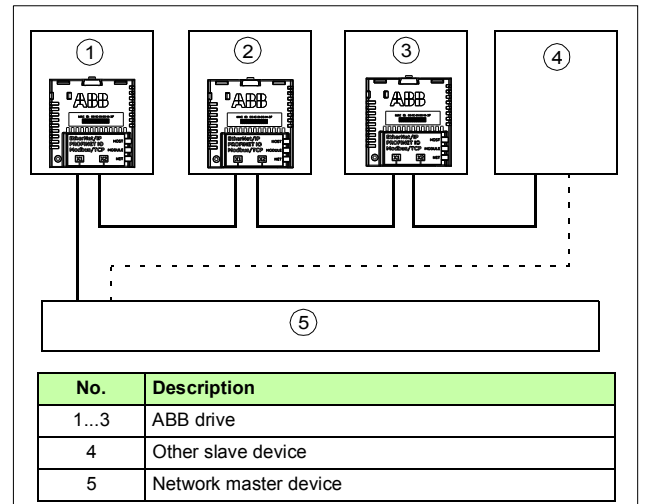

#### FENA-01/-11/-21 Ethernet adapter module

The FENA-01/-11/-21 Ethernet adapter module is an optional device for ABB drives which enables the connection of the drive to an Ethernet network.

Through the adapter module you can:

- give control commands to the drive (for example, Start, Stop, Run enable)
- · feed a motor speed or torque reference to the drive
- give a process actual value or a process reference to the PID controller of the drive
- · read status information and actual values from the drive
- reset a drive fault.

The protocols used to access these functionalities over Ethernet are described in chapters:

- Modbus/TCP Communication protocol
- EtherNet/IP Communication protocol
- PROFINET IO Communication protocol.

The adapter module supports 10 Mbit/s and 100 Mbit/s data transfer rates and automatically detects the data transfer rate used in the network.

Note: PROFINET IO uses only 100 Mbit/s in the Full duplex mode.

The adapter module is installed into an option slot on the drive control unit. See the drive manuals for module placement options.

#### Layout of the adapter module

This figure shows the layout of FENA-01/-11.

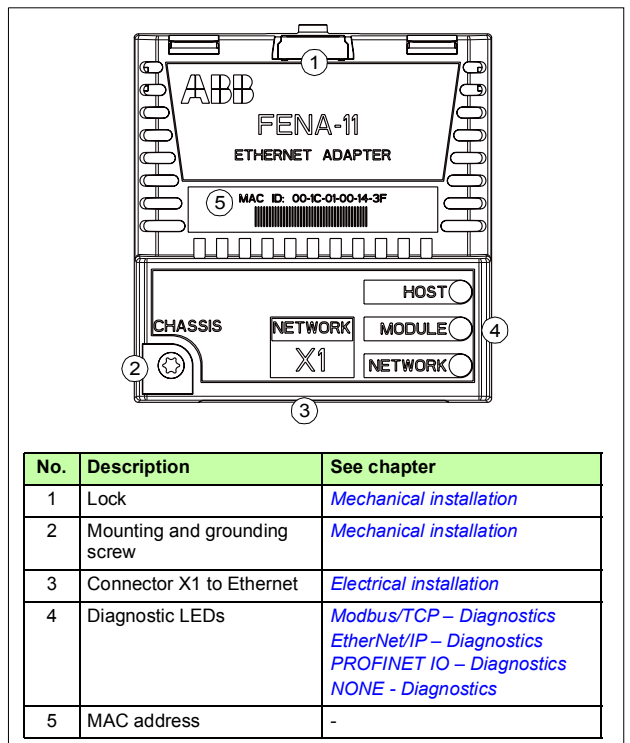

This figure shows the layout of FENA-21.

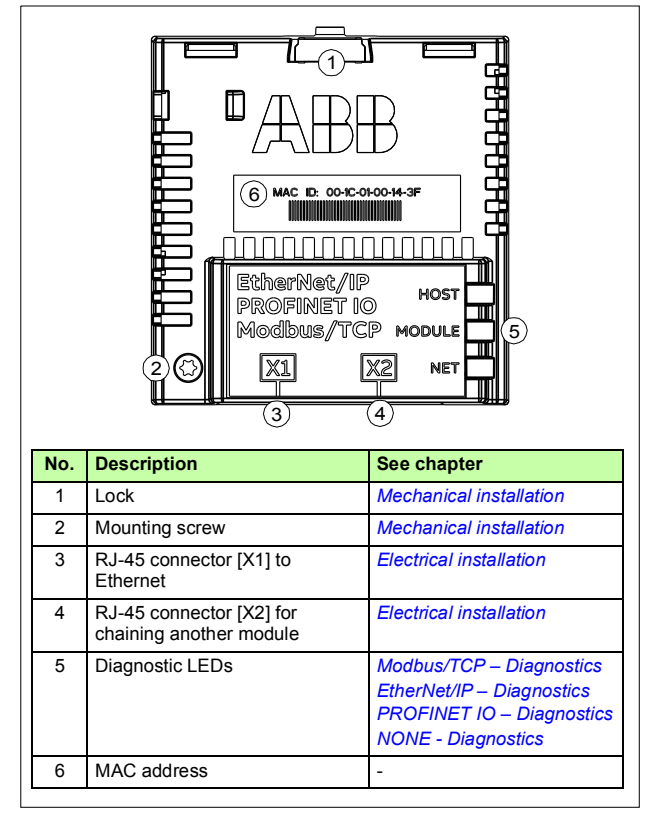

# 4

## **Mechanical installation**

#### Contents of this chapter

This chapter contains a delivery checklist and instructions to install the adapter module.

#### **Necessary tools and instructions**

You will need a Torx TX10 screwdriver to secure the FENA adapter module to the drive. See also, the applicable drive hardware manual.

### /

#### Unpacking and examining the delivery

- 1. Open the option package.
- 2. Make sure that the package contains:
  - Ethernet adapter module, type FENA-01/-11/-21
  - this manual.
- 3. Make sure that there are no signs of damage.

#### Installing the adapter module

WARNING! Obey the safety instructions. See chapter
 Safety instructions on page 19. If you ignore the safety instructions, injury or death can occur.

The adapter module has a specific position in the drive. Plastic pins, a lock and one screw to hold the adapter module in place. The screw also makes an electrical connection between the module and drive frame for cable shield termination.

When the adapter module is installed, it makes the signal and power connection to the drive through a 20-pin connector.

When you install or remove the adapter module from the control unit:

1. Pull out the lock.

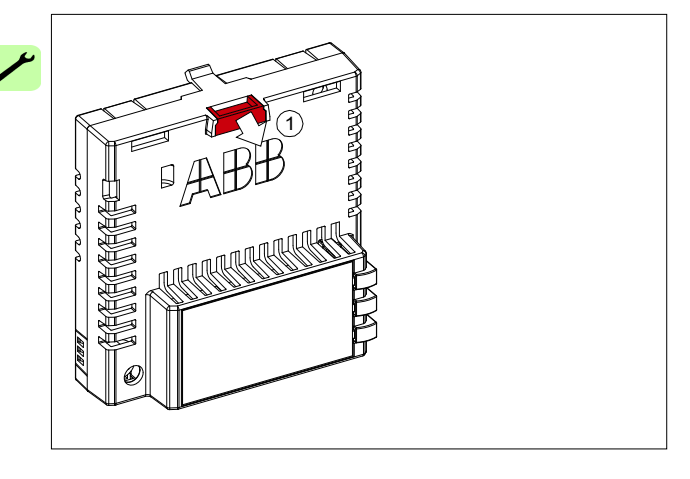

- 2. Put the adapter module carefully into its position on the drive.
- 3. Push in the lock.

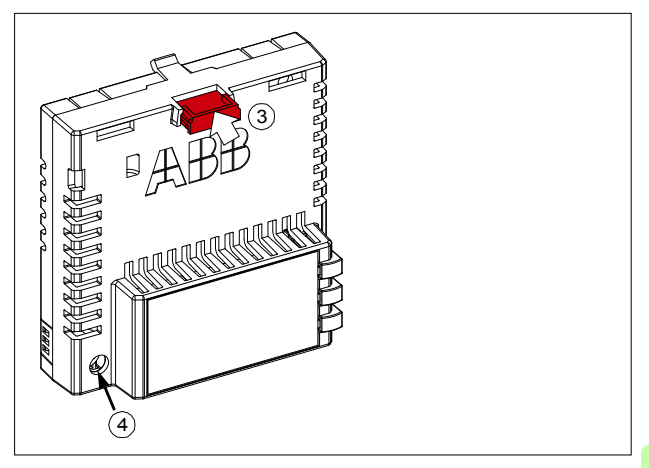

4. Tighten the screw to torque 0.8 N·m using a Torx TX10 screwdriver.

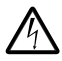

**WARNING!** Do not use excessive force, or leave the screw too loose. Over-tightening can damage the screw or module. A loose screw decreases the EMC performance,

and can even cause an operation failure.

See the applicable drive manual for further instructions on how to install the adapter module to the drive.

#### 46 Mechanical installation

1

## **Electrical installation**

#### Contents of this chapter

This chapter contains:

- · general cabling instructions
- instructions on connecting the adapter module to the Ethernet network.

#### Warnings

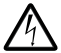

WARNING! Obey the safety instructions. See chapter Safety instructions on page 19. If you ignore the safety instructions, injury or death can occur. If you are not a gualified electrician, do not do electrical work.

### Necessary tools and instructions

See the applicable drive hardware manual.

#### **General cabling instructions**

- Arrange the bus cables as far away from the motor cables as possible.
- Avoid parallel runs.
- Use bushings at cable entries.

# Connecting the adapter module to the Ethernet network

The network cable can be CAT5 or higher, and type UTP, FTP or STP.

When CAT5 FTP or STP is used, the cable shield is connected to the drive frame through an RC network. In FENA-01, it is possible to change this connection by using jumper J1 located next to the X1 connector.

- Position 1-2 connects the cable shield directly to the drive frame.
- Position 2-3 connects the cable shield to the drive frame through an RC network. This is the default setting of the jumper.

The figure below shows the location of jumper pin 1 on the FENA-01 adapter module.

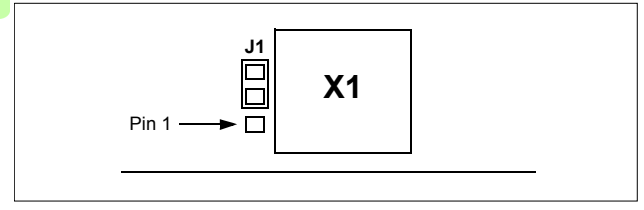

#### Connection procedure

- 1. Connect the network cable to the RJ-45 connector (X1) on the adapter module.
- If you want to create a daisy chain with FENA-21 adapter modules, connect the X2 connector of the first adapter module to X1 on the next adapter module, and so on.

**Note:** If a device in the daisy chain is powered off or fails, the rest of the chain is disconnected from the network. In applications where this is not acceptable, consider using the ring topology instead.

50 Electrical installation

1

# Modbus/TCP protocol

| Modbus/TCP – Start-up               | 53  |
|-------------------------------------|-----|
| Modbus/TCP – Communication profiles | 89  |
| Modbus/TCP – Communication protocol | 99  |
| Modbus/TCP – Diagnostics            | 111 |

М

# 6

## Modbus/TCP – Start-up

#### Contents of this chapter

This chapter contains:

- information on configuring the drive for operation with the adapter module
- drive-specific instructions on starting up the drive with the adapter module
- information on configuring the client for communication with the adapter module.

#### Warnings

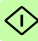

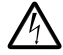

**WARNING!** Obey the safety instructions given in this manual and the drive documentation.

#### **Drive configuration**

The information in this section applies to all drive types compatible with the adapter module, unless otherwise stated.

#### Modbus/TCP connection configuration

After the adapter module has been mechanically and electrically installed according to the instructions in chapters *Mechanical installation* and *Electrical installation*, you must prepare the drive for communication with the module.

The detailed procedure of activating the module for Modbus/TCP communication with the drive depends on the drive type. Normally, you must adjust a parameter to activate the communication. See the drive-specific start-up sections starting on page 67.

Once communication between the drive and the adapter module is established, several configuration parameters are copied to the drive. These parameters are shown in the tables below and must be checked first and adjusted where necessary. You can adjust the parameters via a drive control panel, a PC tool or a web user interface. For more information on the web user interface, see *Appendix C – FENA configuration web pages*.

#### Note:

- Not all drives display descriptive names for the configuration parameters.
- The new parameter settings take effect only when you power up the module the next time or when you activate the fieldbus adapter refresh parameter.

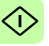

#### FENA-01/-11-/21 configuration parameters – group A (group 1)

**Note:** The actual parameter group number depends on the drive type. Group A (group 1) corresponds to:

- parameter group 51 in ACS355, ACS380, ACSM1, ACS480, ACS580, ACS850 and ACQ810.
- parameter group is typically 51/54 (group 151/154 in some variants) in ACS880 and ACS880-M04 if the adapter is installed as fieldbus adapter A/B.

| No. | Name/Value             | Description                                                                                                    | Default                |
|-----|------------------------|----------------------------------------------------------------------------------------------------|------------------------|
| 01  | FBA type               | <b>Read-only.</b> Shows the fieldbus adapter type as detected by the drive. The value cannot be adjusted by the user. If the value is <b>0</b> = None, the communication between the drive and the module has not been established. | 128 =<br>ETHER-<br>NET |
| 02  | Protocol/Profile       | Selects the application protocol and<br>communication profile for the network<br>connection.<br>The selections available for Modbus<br>communication are listed below.                                                              | 0 =<br>MB/TCP<br>ABB C |
|     | 0 = MB/TCP ABB C       | Modbus/TCP: ABB Drives profile - Classic                                                                                                    |                        |
|     | 1 = MB/TCP ABB E       | Modbus/TCP: ABB Drives profile - Enhanced                                                                                                    |                        |
|     | 2 = MB/TCP T16         | Modbus/TCP: Transparent 16-bit profile                                                                                                    |                        |
|     | 3 = MB/TCP T32         | Modbus/TCP: Transparent 32-bit profile                                                                                                    |                        |
|     | 4 = MB/UDP ABB C       | Modbus over UDP: ABB Drives profile - Classic                                                                                                    |                        |
|     | 5 = MB/UDP ABB E       | Modbus over UDP: ABB Drives profile -<br>Enhanced                                                                                                    |                        |
|     | 6 = MB/UDP T16         | Modbus over UDP: Transparent 16-bit profile                                                                                                    |                        |
|     | 7 = MB/UDP T32         | Modbus over UDP: Transparent 32-bit profile                                                                                                    |                        |
| 03  | Commrate               | Sets the bit rate for the Ethernet interface.                                                                                                    | <b>0</b> = Auto        |
|     | <b>0</b> = Auto        | Auto-negotiate                                                                                                    |                        |
|     | <b>1</b> = 100 Mbps FD | 100 Mbps, full duplex                                                                                                    |                        |
|     | 2 = 100 Mbps HD        | 100 Mbps, half duplex                                                                                                    |                        |
|     | 3 = 10 Mbps FD         | 10 Mbps, full duplex                                                                                                    |                        |
|     | 4 = 10 Mbps HD         | 10 Mbps, half duplex                                                                                                    |                        |

| No. | Name/Value       | Description                                                                                                    | Default                   |
|-----|------------------|----------------------------------------------------------------------------------------------------|---------------------------|
| 04  | IP configuration | Sets the method for configuring the IP address,<br>subnet mask and gateway address for the<br>module.                                                                                                    | <b>1</b> = Dyn<br>IP DHCP |
|     | 0 = Static IP    | Configuration will be obtained from parameters 0513.                                                                                                    |                           |
|     | 1 = Dyn IP DHCP  | Configuration will be obtained via DHCP.                                                                                                    |                           |
| 05  | IP address 1     | An IP address is assigned to each IP node on a network. An IP address is a 32-bit number that is typically represented in "dotted decimal" notation consisting of four decimal integers, on the range 0255, separated by periods. Each integer represents the value of one octet (8-bits) in the IP address. Parameters 0508 define the four octets of the IP address. | 0                         |
|     | 0255             | IP address                                                                                                    |                           |
|     |                  |                                                                                                    |                           |
| 08  | IP address 4     | See parameter 05 IP address 1.                                                                                                    | 0                         |
|     | 0255             | IP address                                                                                                    |                           |

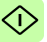

| No. | Name/Value      | Des                                                     | cription                                                                                               |                                                                                                    |                                                                             | Default |
|-----|-----------------|---------------------------------------------------------|----------------------------------------------------------------------------------------------------|----------------------------------------------------------------------------------------------------|-----------------------------------------------------------------------------|---------|
| 09  | Subnet CIDR     | Sub<br>into<br>add<br>add<br>Sub<br>eith<br>com<br>belo | onet masl<br>smaller<br>sk is a 32<br>ress into<br>ress.<br>onet masl<br>er dotted<br>npact CIE<br>ow. | ks are used for splitting r<br>networks called subnets.<br>-bit binary number that sj<br>a network address and i<br>ks are typically represent<br>I decimal notation or the<br>DR notation, as shown in | networks<br>A subnet<br>blits the IP<br>host<br>ted in<br>more<br>the table | 0       |
|     | Dotted decimal  |                                                         | CIDR                                                                                                   | Dotted decimal                                                                                                    | CIDR                                                                        |         |
|     | 255.255.255.254 |                                                         | 31                                                                                                    | 255.254.0.0                                                                                                    | 15                                                                          |         |
|     | 255.255.255.252 |                                                         | 30                                                                                                    | 255.252.0.0                                                                                                    | 14                                                                          |         |
|     | 255.255.255.248 |                                                         | 29                                                                                                    | 255.248.0.0                                                                                                    | 13                                                                          |         |
|     | 255.255.255.240 |                                                         | 28                                                                                                    | 255.240.0.0                                                                                                    | 12                                                                          |         |
|     | 255.255.255.224 |                                                         | 27                                                                                                    | 255.224.0.0                                                                                                    | 11                                                                          |         |
|     | 255.255.255.192 |                                                         | 26                                                                                                    | 255.224.0.0                                                                                                    | 10                                                                          |         |
|     | 255.255.255.128 |                                                         | 25                                                                                                    | 255.128.0.0                                                                                                    | 9                                                                           |         |
|     | 255.255.255.0   |                                                         | 24                                                                                                    | 255.0.0.0                                                                                                    | 8                                                                           |         |
|     | 255.255.254.0   |                                                         | 23                                                                                                    | 254.0.0.0                                                                                                    | 7                                                                           |         |
|     | 255.255.252.0   |                                                         | 22                                                                                                    | 252.0.0.0                                                                                                    | 6                                                                           |         |
|     | 255.255.248.0   |                                                         | 21                                                                                                    | 248.0.0.0                                                                                                    | 5                                                                           |         |
|     | 255.255.240.0   |                                                         | 20                                                                                                    | 240.0.0.0                                                                                                    | 4                                                                           |         |
|     | 255.255.224.0   |                                                         | 19                                                                                                    | 224.0.0.0                                                                                                    | 3                                                                           |         |
|     | 255.255.192.0   |                                                         | 18                                                                                                    | 192.0.0.0                                                                                                    | 2                                                                           |         |
|     | 255.255.128.0   |                                                         | 17                                                                                                    | 128.0.0.0                                                                                                    | 1                                                                           |         |
|     | 255.255.0.0     |                                                         | 16                                                                                                    |                                                                                                    |                                                                             |         |
|     | 1 31            | Sub                                                     | net mas                                                                                                | k in CIDR notation                                                                                                    |                                                                             |         |
| 10  | GW address 1    | IP g<br>sub<br>nod<br>on a<br>to th<br>10               | ateways<br>nets into<br>e needs<br>another s<br>ne IP gate<br>13 defir<br>ress.                        | connect individual physi<br>a unified IP network. Wh<br>to communicate with an<br>ubnet, the IP node send<br>eway for forwarding. Par<br>he the four octets of the c                                    | cal IP<br>nen an IP<br>IP node<br>s the data<br>ameters<br>gateway          | 0       |
|     | 0255            | GW                                                      | address                                                                                                | 3                                                                                                    |                                                                             |         |
|     |                 |                                                         |                                                                                                    |                                                                                                    |                                                                             |         |
| 13  | GW address 4    | See                                                     | parame                                                                                                 | ter 10 GW address 1.                                                                                                    |                                                                             | 0       |
|     | 0255            | GW                                                      | address                                                                                                | ;                                                                                                    |                                                                             |         |

 $\checkmark$ 

| No.          | Name/Value             | Description                                                                                                    | Default         |
|--------------|------------------------|----------------------------------------------------------------------------------------------------|-----------------|
| 14           | Commrate port 2        | Sets the bit rate for the Ethernet port 2.<br>This parameter is used only with<br>FENA-21.                                                                                                    | <b>0</b> = Auto |
|              | <b>0</b> = Auto        | Auto-negotiate                                                                                                    |                 |
|              | <b>1</b> = 100 Mbps FD | 100 Mbps, full duplex                                                                                                    |                 |
|              | 2 = 100 Mbps HD        | 100 Mbps, half duplex                                                                                                    |                 |
|              | 3 = 10 Mbps FD         | 10 Mbps, full duplex                                                                                                    |                 |
|              | 4 = 10 Mbps HD         | 10 Mbps, half duplex                                                                                                    |                 |
| 15<br><br>18 | Reserved               | These parameters are not used by the adapter<br>module when the module is configured for<br>Modbus/TCP.                                                                                                    | N/A             |
| 19           | T16 scale              | Defines the reference multiplier/actual value<br>divisor for the adapter module.<br>Note: The parameter is effective only when the<br>following conditions are satisfied:<br>• transparent 16 profile is selected<br>• drive is using the native communication<br>profile (e.g. DCU or FBA)<br>• drive is using a 16-bit transparent<br>reference 1/actual value 1.<br>Reference a 1 is multiplied by the value of this<br>plus one and the actual value 1 is divided by<br>the value of this plus one. With value 0, the<br>reference 1/actual value 1 scale in the adapter<br>module is 1 = 1.<br><u>With an ACS355 drive</u> : For example, if the<br>parameter has a value 99 and the reference of<br>1000 is given by the master, the reference is<br>multiplied by 100 (i.e. 99 + 1) and forwarded to<br>the drive as 100000.<br>According to the DCU profile, speed scale is<br>1000 = 1 rpm. This value is interpreted as a<br>reference of 100 rpm in the drive.<br><u>With ACS380, ACS580 and ACQ810</u> , the DCU<br>profile speed scale is approximately<br>65535 = 1 rpm.<br><u>With ACS380, ACS580 and ACS880</u> : Generic<br>reference type:<br>1 = ( <i>T16 scale + 1)/100 -&gt; T16 scale = 99</i> ,<br>1 = 1. | 99              |
|              | 065535                 | Reference multiplier/actual value divisor                                                                                                    |                 |

| No. | Name/Value      | Description                                                                                                    | Default              |
|-----|-----------------|----------------------------------------------------------------------------------------------------|----------------------|
| 20  | Timeout time    | <ul> <li>Defines the Modbus/TCP timeout value.</li> <li>The Modbus protocol does not specify a timeout mechanism for the application layer. A timeout mechanism may be desired when controlling a drive, so the adapter module provides a method for this purpose.</li> <li>If the parameter value is zero, this feature is disabled.</li> <li>If the parameter value is non-zero, the timeout is:</li> </ul> | 20                   |
|     |                 | (Modbus/TCP timeout value) * 100 milliseconds<br>For example, a value of 22 results in a timeout                                                                                                    |                      |
|     |                 | of:<br>22 * 100 milliseconds = 2.2 seconds                                                                                                    |                      |
|     |                 | If a timeout occurs, the adapter module signals<br>the drive that communication with the client has<br>been lost. The drive configuration then<br>determines how to respond.<br>Example: If the Modbus/TCP timeout is<br>300 ms and the drive is configured to fault on a<br>communication failure with a delay of 500 ms,<br>the drive will fault 800 ms after communications<br>is lost.                    |                      |
|     | 065535          | Modbus/TCP timeout value                                                                                                    |                      |
| 21  | Timeout mode    | Selects which Modbus/TCP register accesses reset the timeout counter.                                                                                                    | 2 =<br>Control<br>WR |
|     | 0 = None        | The Modbus/TCP timeout feature is disabled.                                                                                                    |                      |
|     | 1 = Any message | The timeout counter is reset when any Modbus register of the drive is accessed.                                                                                                    |                      |
|     | 2 = Control RW  | The timeout counter is reset when the drive receives either a new Control word or new reference value (REF1 or REF2) from the Modbus/TCP client.                                                                                                    |                      |
| 22  | Word order      | Selects in which order the 16-bit registers of<br>32-bit parameters are transferred.<br>For each register (16-bit), the first byte contains<br>the high order byte and the second byte<br>contains the low order byte.                                                                                                    | 1 = HILO             |
|     | 0 = LoHi        | The first register contains the low order word<br>and the second register contains the high order<br>word.                                                                                                    |                      |

<î

| No. | Name/Value        | Description                                                                                                    | Default              |
|-----|-------------------|----------------------------------------------------------------------------------------------------|----------------------|
|     | 1 = HiLo          | The first register contains the high order word<br>and the second register contains the low order<br>word.                                                                                                    |                      |
| 23  | Address mode      | Defines the mapping between parameters and holding registers in the 065535 Modbus register range.                                                                                                    | <b>0</b> =<br>Mode 0 |
|     | <b>0</b> = Mode 0 | Used when access to parameter indexes<br>greater than 99 is not needed.<br>Allows 5-digit addressing <sup>1)</sup> used by legacy<br>Modbus masters.<br>Mode is backward compatibility with old<br>firmware versions of FENA-xx and with, for<br>example, ACx550.<br>16-bit access: <sup>1)</sup><br>Register address <sup>2)</sup> = 100 * parameter group +<br>parameter index (16-bit values, groups 1199,<br>indexes 199)<br>32-bit access:<br>Register address = 20000 + 200 * parameter<br>group + 2 * parameter index (32-bit values,<br>groups 1199, indexes 199) |                      |
|     | <b>1</b> = Mode 1 | 16-bit access:<br>Register address = 256 * parameter group +<br>parameter index<br>(16-bit values, groups 1255, indexes 1255)<br>Example: 13057 (0x3301) is group 51 index 1<br>No access to 32-bit parameter values.                                                                                                    |                      |
|     | 2 = Mode 2        | 32-bit access:<br>Register address = 512 * parameter group + 2 *<br>parameter index<br>(32-bit values, groups 1127, indexes 1255).<br>Example: 26114 (0x6602) is group 51 index 1<br>Used when 32-bit parameter values are<br>needed and there is no need to access groups<br>128 or higher.                                                                                                    |                      |
|     | 3 = Mode 3        | 32-bit access:<br>Register address = 256 * parameter group + 2 *<br>parameter index<br>(32-bit values, groups 1255, indexes 1127).<br>Example: 13058 (0x3302) is group 51 index 1<br>Used when 32-bit parameter values are<br>needed and there is no need to access<br>parameter index 128 or higher.                                                                                                    |                      |

| No.          | Name/Value                                                                                                    | Description                                                                                                    | Default  |
|--------------|----------------------------------------------------------------------------------------------------|----------------------------------------------------------------------------------------------------|----------|
| 24<br><br>26 | Reserved for web<br>page functionality.<br>For more<br>information, see<br>Appendix C –<br>FENA configuration<br>web pages. | These parameters are not used by the adapter<br>module when the module is configured for<br>Modbus/TCP.                                                                                                    | N/A      |
| 27           | FBA A/B par<br>refresh                                                                                                    | Validates any changed adapter module<br>configuration parameter settings. After<br>refreshing, the value reverts automatically to<br>0 = Done.<br><b>Note:</b> This parameter cannot be changed while<br>the drive is running.                                                                                                    | 0 = Done |
|              | 0 = Done                                                                                                    | Refreshing done                                                                                                    |          |
|              | 1 = Refresh                                                                                                    | Refreshing                                                                                                    |          |
| 28           | FBA A/B par table<br>ver                                                                                                    | Read-only. Displays the parameter table<br>revision of the fieldbus adapter module<br>mapping file stored in the memory of the drive.<br>In format xyz, where<br>x = major revision number<br>z = correction number<br>OR<br>in format axyz, where<br>a = major revision number<br>xy = minor revision number<br>z = correction number or letter. | N/A      |
|              |                                                                                                    | Parameter table revision                                                                                                    |          |
| 29           | FBA A/B drive type code                                                                                                    | <b>Read-only.</b> Displays the drive type code of the fieldbus adapter module mapping file stored in the memory of the drive.                                                                                                    | N/A      |
|              |                                                                                                    | Drive type code of the fieldbus adapter module mapping file                                                                                                    |          |
| 30           | FBA A/B mapping file ver                                                                                                    | <b>Read-only.</b> Displays the fieldbus adapter module mapping file revision stored in the memory of the drive in decimal format.                                                                                                    | N/A      |
|              |                                                                                                    | Mapping file revision                                                                                                    |          |

<u>(</u>î

| No. | Name/Value               | Description                                                                                                    | Default                                                                          |
|-----|--------------------------|----------------------------------------------------------------------------------------------------|----------------------------------------------------------------------------------|
| 31  | D2FBA A/B comm<br>status | Read-only. Displays the status of the fieldbus adapter module communication. Note: The value names may vary by drive.                                                                                                    | <b>0</b> = Idle<br>OR<br><b>4</b> = Off-<br>line<br>OR<br><b>2</b> = Time<br>out |
|     | <b>0</b> = Idle          | Adapter is not configured.                                                                                                    |                                                                                  |
|     | 1 = Exec.init            | Adapter is initializing.                                                                                                    |                                                                                  |
|     | 2 = Time out             | A timeout has occurred in the communication between the adapter and the drive.                                                                                                    |                                                                                  |
|     | 3 = Conf.err             | Adapter configuration error: The major or minor<br>revision code of the common program revision<br>in the fieldbus adapter module is not the<br>revision required by the module or mapping file<br>upload has failed more than three times. |                                                                                  |
|     | 4 = Off-line             | Adapter is off-line.                                                                                                    |                                                                                  |
|     | 5 = On-line              | Adapter is on-line.                                                                                                    |                                                                                  |
|     | 6 = Reset                | Adapter is performing a hardware reset.                                                                                                    |                                                                                  |
| 32  | FBA A/B comm SW<br>ver   | <b>Read-only.</b> Displays firmware patch and build<br>number of the adapter module in the <b>xxyy</b><br>format, where:<br><b>xx</b> = patch number<br><b>yy</b> = build number<br>Example: $C80D \ge 200.13$<br>or $0 \ge 0.0$            | N/A                                                                              |
|     |                          | Common program version of the adapter module                                                                                                    |                                                                                  |

| No. | Name/Value             | Description                                                                                                    | Default |
|-----|------------------------|----------------------------------------------------------------------------------------------------|---------|
| 33  | FBA A/B appl SW<br>ver | Read-only. Displays firmware version of the<br>adapter module in xxyy format, where:<br>xx = major revision number<br>yy = minor revision number<br>Example: 310 = 3.10<br>Version number is the form:<br><major>.<minor>.<patch>.<build><br/>Example: 3.10.200.13<br/>or 3.10.0.0</build></patch></minor></major> | N/A     |
|     |                        | Application program revision of the adapter module                                                                                                    |         |

<sup>1)</sup> 6-digit register addressing (400001) is used instead of 5-digit register addressing (40001) to describe register map.

 $^{2)}$  Register address = Register address + 40000 (0) if holding register area indication should be used.

For more information, see Register addressing on page 100.

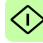

#### FENA-01/-11/-21 configuration parameters – group B (group 2)

**Note:** The actual parameter group number depends on the drive type. Group B (group 2) corresponds to:

- parameter group 55 in ACS355
- parameter group 53 in ACSM1, ACS380, ACS480, ACS580, ACS850 and ACQ810.
- parameter group is typically 53/56 (group 153/156 in some variants) in ACS880 and ACS880-M04 if the adapter is installed as fieldbus adapter A/B.

| No. <sup>1)</sup> | Name/Value                             | Descrip                                                                        | tion                                                                                                    | Default  |
|-------------------|----------------------------------------|--------------------------------------------------------------------------------|----------------------------------------------------------------------------------------------------|----------|
| 01                | FBA A/B data out1<br>(client to drive) | Selects<br>the value<br>(from the<br>register<br>Modbus<br>The con<br>the rang | 0 = None                                                                                                    |          |
|                   |                                        | 0                                                                              | Not used                                                                                                    |          |
|                   |                                        | 199                                                                            | Virtual address area of drive control.<br>Not used when the Modbus/TCP<br>protocol is used.                                                                                                    |          |
|                   |                                        | 101<br>9999                                                                    | Parameter area of the drive                                                                                                    |          |
|                   | 0 = None                               | Not use                                                                        | d                                                                                                    |          |
|                   | 10199999                               | Parame<br>• xx is<br>• yy is<br>that (<br>Note: In<br>choose<br>drive pa       | ter index with format <b>xxyy</b> , where<br>the parameter group number (199)<br>the parameter number index within<br>group (0199).<br>ACS480, ACS580 and ACS880,<br><b>Other</b> to display a list of mappable<br>rameters. |          |
| 02<br>12          | Data out 2<br>Data out 12              | See par                                                                        | ameter 01 FBA A/B data out1.                                                                                                    | 0 = None |

<sup>1)</sup> The number of parameters in this group may vary by drive type and drive firmware.

#### FENA-01/-11/-21 configuration parameters – group C (group 3)

**Note:** The actual parameter group number depends on the drive type. Group C (group 3) corresponds to:

- parameter group 54 in ACS355
- parameter group 52 in ACSM1, ACS480, ACS580, ACS850 and ACQ810
- parameter group is typically 52/55 (group 152/155 in some variants) in ACS880 and ACS880-M04 if the adapter is installed as fieldbus adapter A/B.

| No. <sup>1)</sup> | Name/Value                            | Descrip                                                                                    | tion                                                                                                    | Default         |
|-------------------|---------------------------------------|--------------------------------------------------------------------------------------------|----------------------------------------------------------------------------------------------------|-----------------|
| 01                | FBA A/B data in1<br>(drive to client) | Selects<br>which th<br>(from the<br>register<br>chapter<br>protocol<br>The con<br>the rang | the drive parameter address from<br>e data is read to the Data in 1 register<br>e server to the client). The Modbus<br>address maps are explained in<br><i>Modbus/TCP – Communication</i><br>tent is defined by a decimal number in<br>e of 0 to 9999 as follows: | <b>0</b> = None |
|                   |                                       | 0                                                                                          | Not used                                                                                                    |                 |
|                   |                                       | 199                                                                                        | Virtual address area of drive<br>control. Not used when the<br>Modbus/TCP protocol is used.                                                                                                    |                 |
|                   |                                       | 101<br>9999                                                                                | Parameter area of the drive                                                                                                    |                 |
|                   | 0 = None                              | Not use                                                                                    | d                                                                                                    |                 |
|                   | 1019999                               | Parame<br>• xx is<br>• yy is<br>that (<br>Note: In<br>choose<br>drive pa                   | ter index with format <b>xxyy</b> , where<br>the parameter group number (199)<br>the parameter number index within<br>group (0199).<br>ACS480, ACS580 and ACS880,<br><b>Other</b> to display a list of mappable<br>rameters.                                      |                 |
| 02<br>12          | Data in 2<br>Data in 12               | See par                                                                                    | ameter 01 FBA A/B data in1.                                                                                                    | 0 = None        |

<sup>1)</sup> The number of parameters in this group may vary by drive type and drive firmware.

#### Control locations

ABB drives can receive control information from multiple sources including digital inputs, analog inputs, the drive control panel and a fieldbus adapter module. ABB drives allow the user to separately determine the source for each type of control information (Start, Stop, Direction, Reference, Fault reset, etc.).

To give the fieldbus client the most complete control over the drive, you must select the adapter module as the source of this information. The drive-specific parameter setting examples below contain the drive control parameters relevant in the examples. For a complete parameter list, see the drive documentation.

# Starting up fieldbus communication for ACS355 drives

- 1. Power up the drive.
- 2. Enable the communication between the adapter module and the drive with parameter **9802 COMM PROT SEL**.
- 3. Set the module configuration parameters in group 51.
  - Select the communication protocol and profile with parameter 5102 and configure the network settings with parameters 5103...5113.
  - With parameters **5120** and **5121**, select how the adapter module detects fieldbus communication breaks.
- 4. With parameter **3018 COMM FAULT FUNC**, select how the drive reacts to a fieldbus communication break.
- 5. With parameter **3019 COMM FAULT TIME**, define the time between communication break detection and the selected action.
- 6. Define the process data transferred to and from the drive in parameter groups 54 and 55.

**Note:** The adapter module assigns the Control word, Status word, references 1...2 and actual values 1...2 automatically to Modbus registers. Process data groups are not available for the ABB Drives - Classic communication profile.

- 7. Validate the settings made in parameter groups 51, 54 and 55 with parameter **5127 FBA PAR REFRESH**.
- Set the relevant drive control parameters to control the drive according to the application.
   Examples of appropriate values are shown in the tables below.

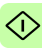

#### Parameter setting examples – ACS355

# Speed and torque control using the ABB Drives – Enhanced communication profile

This example shows how to configure a speed and torque control application that uses the ABB Drives - Enhanced profile. In addition, some application-specific data is added to the communication.

The start/stop commands and reference are according to the ABB Drives profile. For more information, see section ABB Drives communication profile on page 91.

When Reference 1 (REF1) is used, a reference value of  $\pm 20000$  (decimal) corresponds to the reference set with parameter **1105 REF1 MAX** in the forward and reverse directions.

When Reference 2 (REF2) is used, a reference value of  $\pm 10000$  (decimal) corresponds to the reference set with parameter **1108 REF2 MAX** in the forward and reverse directions.

The minimum and maximum 16-bit integer values that can be given through the fieldbus are -32768 and 32767 respectively.

| Output data        | Modbus<br>register | Input data                   | Modbus<br>register |
|--------------------|--------------------|------------------------------|--------------------|
| Control word       | (4)00001           | Status word                  | (4)00051           |
| Speed reference    | (4)00002           | Speed actual value           | (4)00052           |
| Torque reference   | (4)00003           | Torque actual value          | (4)00053           |
| Constant speed 11) | (4)00004           | Power <sup>1)</sup>          | (4)00054           |
| Constant speed 21) | (4)00005           | DC bus voltage <sup>1)</sup> | (4)00055           |

1) Example

 $\hat{\mathbf{x}}$ 

The table below gives the recommended drive parameter settings.

| Drive parameter    | Setting for ACS355<br>drives | Description                                                              |
|--------------------|------------------------------|--------------------------------------------------------------------------|
| 9802 COMM PROT SEL | 4 = EXT FBA                  | Enables communication between the drive and the fieldbus adapter module. |
| 5101 FBA TYPE      | ETHERNET <sup>1)</sup>       | Displays the type of the fieldbus adapter module.                        |

| Drive parameter                           | Setting for ACS355<br>drives    | Description                                                                      |
|-------------------------------------------|---------------------------------|----------------------------------------------------------------------------------|
| 5102 FB PAR 2<br>(PROTOCOL/PROFILE)       | 1 (= MB/TCP ABB E)              | Selects the Modbus/TCP<br>protocol and the ABB Drives -<br>Enhanced profile.     |
| 5103 FB PAR 3<br>(COMMRATE)               | <b>0</b> (= Auto) <sup>2)</sup> | Ethernet communication rate is negotiated automatically by the device.           |
| 5104 FB PAR 4<br>(IP CONFIGURATION)       | 0 (= Static IP)                 | Configuration will be obtained from parameters 0513.                             |
| 5105 FB PAR 5<br>(IP ADDRESS 1)           | 192 <sup>2)</sup>               | First part of the IP address                                                     |
| 5106 FB PAR 6<br>(IP ADDRESS 2)           | 168 <sup>2)</sup>               | Second part of the IP address                                                    |
| 5107 FB PAR 7<br>(IP ADDRESS 3)           | 0 <sup>2)</sup>                 | Third part of the IP address                                                     |
| 5108 FB PAR 8<br>(IP ADDRESS 4)           | 16 <sup>2)</sup>                | Last part of the IP address                                                      |
| 5109 FBA PAR 9<br>(SUBNET CIDR)           | 24 <sup>2)</sup>                | Sets the network mask as 255.255.255.0, allowing access only to the last subnet. |
| 5120 FB PAR 20<br>(MODBUS/TCP<br>TIMEOUT) | 10 <sup>2)</sup>                | Sets the communication timeout as 1 second.                                      |
| 5121 FB PAR 21<br>(TIMEOUT MODE)          | 2 (= Control RW) <sup>2)</sup>  | The timeout feature monitors the updating of the Control word and Reference 1.   |
| 3018 COMM FAULT<br>FUNC                   | 1 = FAULT <sup>2)</sup>         | Enables fieldbus communication fault monitoring.                                 |
| 3019 COMM FAULT TIME                      | 3.0 s <sup>2)</sup>             | Defines the fieldbus<br>communication break<br>supervision time.                 |
| 5401 FBA DATA IN 1                        | 106 <sup>2)</sup>               | Power                                                                            |
| 5402 FBA DATA IN 2                        | 107 <sup>2)</sup>               | DC bus voltage                                                                   |
| 5501 FBA DATA OUT 1                       | 1202 <sup>2)</sup>              | Constant speed 1                                                                 |
| 5502 FBA DATA OUT 2                       | 1203 <sup>2)</sup>              | Constant speed 2                                                                 |
| 5127 FBA PAR REFRESH                      | 1 = REFRESH                     | Validates the FENA-01/-11/-21 configuration parameter settings.                  |

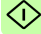

#### 70 Modbus/TCP - Start-up

| Drive parameter         | Setting for ACS355<br>drives | Description                                                                                                    |
|-------------------------|------------------------------|----------------------------------------------------------------------------------------------------|
| 9904 MOTOR CTRL<br>MODE | 2 = VECTOR: TORQ             | Selects the vector control mode as the motor control mode.                                                            |
| 1001 EXT1 COMMANDS      | 10 = COMM                    | Selects the fieldbus interface as<br>the source of the start and stop<br>commands for external control<br>location 1. |
| 1002 EXT2 COMMANDS      | 10 = COMM                    | Selects the fieldbus interface as<br>the source of the start and stop<br>commands for external control<br>location 2. |
| 1102 EXT1/EXT2 SEL      | 8 = COMM                     | Enables external control location 1/2 selection through the fieldbus.                                                 |
| 1103 REF1 SELECT        | 8 = COMM                     | Selects the fieldbus reference 1<br>as the source for speed<br>reference 1.                                           |
| 1106 REF2 SELECT        | 8 = COMM                     | Selects the fieldbus reference 2<br>as the source for speed<br>reference 1.                                           |
| 1601 RUN ENABLE         | 7 = COMM                     | Selects the fieldbus interface as the source for the inverted Run enable signal (Run disable).                        |
| 1604 FAULT RESET SEL    | 8 = COMM                     | Selects the fieldbus interface as the source for the fault reset signal.                                              |

1) Read-only or automatically detected/set

2) Example

 $(\mathbf{i})$ 

The start sequence for the parameter example above is given below.

Control word:

- Reset the fieldbus communication fault (if active).
- Enter 47Eh (1150 decimal)  $\rightarrow$  READY TO SWITCH ON.
- Enter 47Fh (1151 decimal)  $\rightarrow$  OPERATING (Speed mode) or

C7Fh (3199 decimal)  $\rightarrow$  OPERATING (Torque mode).

# Starting up fieldbus communication for ACSM1 drives

- 1. Power up the drive.
- 2. Enable the communication between the adapter module and the drive with parameter **50.01 FBA ENABLE**.
- With parameter 50.02 COMM LOSS FUNC, select how the drive reacts to a fieldbus communication break.
   Note that this function monitors both communication between the fieldbus master and the adapter module and communication between the adapter module and the drive.
- With parameter 50.03 COMM LOSS T OUT, define the time between communication break detection and the selected action.
- 5. Select application-specific values for parameters **50.04**...**50.11**.

Examples of appropriate values are shown in the tables below.

- 6. Set the module configuration parameters in group 51.
  - Select the communication protocol and profile with parameter **51.02** and configure the network settings with parameters **51.03**...**51.13**.
  - With parameters **51.20** and **51.21**, select how the adapter module detects fieldbus communication breaks.

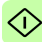

- 72 Modbus/TCP Start-up
- 7. Define the process data transferred to and from the drive in parameter groups 52 and 53.

**Note:** The adapter module assigns the Control word, Status word, references 1...2 and actual values 1...2 automatically to Modbus registers. Process data groups are not available in the ABB Drives - Classic communication profile.

- 8. Validate the settings made in parameter groups 51, 52 and 53 with parameter **51.27 FBA PAR REFRESH**.
- Set the relevant drive control parameters to control the drive according to the application.

Examples of appropriate values are shown in the tables below.

Parameter setting examples – ACSM1

# Speed and torque control using the ABB Drives – Enhanced communication profile

This example shows how to configure a speed and torque control application that uses the ABB Drives - Enhanced profile. In addition, some application-specific data is added to the communication.

The start/stop commands and reference are according to the ABB Drives profile. For more information, see section *ABB Drives communication profile* on page *91*.

 $\Diamond$ 

When Reference 1 (REF1) is used, a reference value of ±20000 (4E20h) corresponds to the reference set with parameter **25.02 SPEED SCALING** in the forward and reverse directions.

When Reference 2 (REF2) is used, a reference value of ±10000 (2710h) corresponds to the reference set with parameter **32.04 TORQUE REF 1 MAX** in the forward and reverse directions.
The minimum and maximum 16-bit integer values that can be given through the fieldbus are -32768 and 32767 respectively.

| Output data                                          | Modbus<br>register   | Input data                   | Modbus<br>register   |
|------------------------------------------------------|----------------------|------------------------------|----------------------|
| Control word                                         | (4)00001             | Status word                  | (4)00051             |
| Speed reference                                      | (4)00002             | Speed actual value           | (4)00052             |
| Torque reference                                     | (4)00003             | Torque actual value          | (4)00053             |
| Constant speed <sup>1)</sup>                         | (4)00004<br>(4)00005 | Power <sup>1)</sup>          | (4)00054<br>(4)00055 |
| Speed reference for jogging function 1 <sup>1)</sup> | (4)00006<br>(4)00007 | DC bus voltage <sup>1)</sup> | (4)00056<br>(4)00057 |

<sup>1)</sup> Example

The table below gives the recommended drive parameter settings.

| Drive parameter                      | Setting for ACSM1<br>drives     | Description                                                                  |
|--------------------------------------|---------------------------------|------------------------------------------------------------------------------|
| 50.01 FBA ENABLE                     | Enable                          | Enables communication between the drive and the fieldbus adapter module.     |
| 50.02 COMM LOSS FUNC                 | Fault <sup>2)</sup>             | Enables fieldbus communication fault monitoring.                             |
| 50.03 COMM LOSS T OUT                | 3.0 s <sup>2)</sup>             | Defines the fieldbus<br>communication break<br>supervision time.             |
| 50.04 FBA REF1<br>MODESEL            | Speed                           | Selects the fieldbus reference 1 scaling.                                    |
| 50.05 FBA REF2<br>MODESEL            | Torque                          | Selects the fieldbus reference 2 scaling.                                    |
| 51.01 FBA TYPE                       | ETHERNET <sup>1)</sup>          | Displays the type of the fieldbus adapter module.                            |
| 51.02 FBA PAR2<br>(PROTOCOL/PROFILE) | 1 (= MB/TCP ABB E)              | Selects the Modbus/TCP<br>protocol and the ABB Drives -<br>Enhanced profile. |
| 51.03 FBA PAR3<br>(COMMRATE)         | <b>0</b> (= Auto) <sup>2)</sup> | Ethernet communication rate is negotiated automatically by the device.       |
| 51.04 FBA PAR4<br>(IP CONFIGURATION) | 0 (= Static IP) <sup>2)</sup>   | Configuration will be obtained from parameters 0513.                         |

 $\langle \rangle$ 

#### 74 Modbus/TCP - Start-up

<

| Drive parameter                         | Setting for ACSM1<br>drives    | Description                                                                                                    |
|-----------------------------------------|--------------------------------|----------------------------------------------------------------------------------------------------|
| 51.05 FBA PAR5<br>(IP ADDRESS 1)        | 192 <sup>2)</sup>              | First part of the IP address                                                                                          |
| 51.06 FBA PAR6<br>(IP ADDRESS 2)        | 168 <sup>2)</sup>              | Second part of the IP address                                                                                         |
| 51.07 FBA PAR7<br>(IP ADDRESS 3)        | 0 <sup>2)</sup>                | Third part of the IP address                                                                                          |
| 51.08 FBA PAR8<br>(IP ADDRESS 4)        | 16 <sup>2)</sup>               | Last part of the IP address                                                                                           |
| 51.09 FBA PAR9<br>(SUBNET CIDR)         | 24 <sup>2)</sup>               | Sets the network mask as 255.255.255.0, allowing access only to the last subnet.                                      |
| 51.20 FBA PAR20<br>(MODBUS/TCP TIMEOUT) | 10 <sup>2)</sup>               | Sets the communication timeout as 1 second.                                                                           |
| 51.21 FBA PAR21<br>TIMEOUT MODE)        | 2 (= Control RW) <sup>2)</sup> | The timeout feature monitors the updating of the Control word and Reference 1.                                        |
| 52.01 FBA DATA IN1                      | 122 <sup>2)</sup>              | Power                                                                                                    |
| 52.03 FBA DATA IN3                      | 107 <sup>2)</sup>              | DC bus voltage                                                                                                    |
| 53.01 FBA DATA OUT1                     | 2408 <sup>2)</sup>             | Constant speed                                                                                                    |
| 53.03 FBA DATA OUT3                     | 2410 <sup>2)</sup>             | Speed reference for jogging function 1                                                                                |
| 51.27 FBA PAR REFRESH                   | REFRESH                        | Validates the FENA-11/-21 configuration parameter settings.                                                           |
| 10.01 EXT1 START FUNC                   | FBA                            | Selects the fieldbus interface as<br>the source of the start and stop<br>commands for external control<br>location 1. |
| 10.04 EXT2 START FUNC                   | FBA                            | Selects the fieldbus interface as<br>the source of the start and stop<br>commands for external control<br>location 2. |
| 10.08 FAULT RESET SEL                   | P.FBA MAIN CW.8                | Selects the fieldbus interface as the source for the fault reset signal.                                              |
| 24.01 SPEED REF1 SEL                    | FBA REF1                       | Selects the fieldbus reference 1<br>as the source for speed<br>reference 1.                                           |

| Drive parameter           | Setting for ACSM1<br>drives | Description                                                                                                    |
|---------------------------|-----------------------------|----------------------------------------------------------------------------------------------------|
| 32.02 TORQ REF ADD<br>SEL | FBA REF2                    | Selects the fieldbus reference 2<br>as the source for torque<br>reference 1.                                              |
| 34.01 EXT1/EXT2 SEL       | P.FBA MAIN CW.15            | Enables external control location<br>1/2 selection through the fieldbus<br>only (bit 15 in the fieldbus<br>Control word). |
| 34.03 EXT1 CTRL MODE1     | Speed                       | Selects speed control as the<br>control mode 1 for external<br>control location 1.                                        |
| 34.05 EXT2 CTRL MODE1     | Torque                      | Selects torque control as the<br>control mode 1 for external<br>control location 2.                                       |

1) Read-only or automatically detected/set

<sup>2)</sup> Example

The start sequence for the parameter example above is given below.

Control word:

- · Reset the fieldbus communication fault (if active).
- Enter 47Eh (1150 decimal)  $\rightarrow$  READY TO SWITCH ON.
- Enter 47Fh (1151 decimal) → OPERATING (Speed mode) or

C7Fh (3199 decimal)  $\rightarrow$  OPERATING (Torque mode).

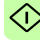

# Starting up fieldbus communication for ACS850 and ACQ810 drives

- 1. Power up the drive.
- 2. Enable the communication between the adapter module and the drive with parameter **50.01 FBA enable**.
- 3. With parameter **50.02 Comm loss func**, select how the drive reacts to a fieldbus communication break.

Notes:

- This function monitors both communication between the fieldbus master and the adapter module and communication between the adapter module and the drive.
- In ACQ810, you can select the control locations to be monitored with parameter 50.21 Comm loss enable. By default, the monitoring is enabled in both control locations (EXT1 and EXT2).
- 4. With parameter **50.03 Comm loss t out**, define the time between communication break detection and the selected action.
- 5. Select application-specific values for parameters **50.04**...**50.11**.

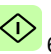

Examples of appropriate values are shown in the tables below.

- 6. Set the module configuration parameters in group 51.
  - Select the communication protocol and profile with parameter 51.02 and configure the network settings with parameters 51.03...51.13.
  - With parameters **51.20** and **51.21**, select how the adapter module detects fieldbus communication breaks.

7. Define the process data transferred to and from the drive in parameter groups 52 and 53.

**Note:** The adapter module assigns the Control word, Status word, references 1...2 and actual values 1...2 automatically to Modbus registers. Process data groups are not available in the ABB Drives - Classic communication profile.

- 8. Validate the settings made in parameter groups 51, 52 and 53 with parameter **51.27 FBA par refresh**.
- 9. Set the relevant drive control parameters to control the drive according to the application.

Examples of appropriate values are shown in the tables below.

### Parameter setting examples – ACS850 and ACQ810

# Speed control using the ABB Drives – Enhanced communication profile

This example shows how to configure a speed control application that uses the ABB Drives - Enhanced profile. In addition, some application-specific data is added to the communication.

The start/stop commands and reference are according to the ABB Drives profile. For more information, see section *ABB Drives communication profile* on page *91*.

When Reference 1 (REF1) is used, a reference value of  $\pm 20000$  (4E20h) corresponds to the reference set with parameter **19.01 Speed scaling** in the forward and reverse directions.

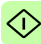

#### 78 Modbus/TCP - Start-up

The minimum and maximum 16-bit integer values that can be given through the fieldbus are -32768 and 32767 respectively.

| Output data                    | Modbus<br>register   | Input data                   | Modbus<br>register   |
|--------------------------------|----------------------|------------------------------|----------------------|
| Control word                   | (4)00001             | Status word                  | (4)00051             |
| Speed reference                | (4)00002             | Speed actual value           | (4)00052             |
| Reference 2 (Not used)         | (4)00003             | Actual value 2 (Not used)    | (4)00053             |
| Constant speed 1 <sup>1)</sup> | (4)00004<br>(4)00005 | Power <sup>1)</sup>          | (4)00054<br>(4)00055 |
| Constant speed 2 <sup>1)</sup> | (4)00006<br>(4)00007 | DC bus voltage <sup>1)</sup> | (4)00056<br>(4)00057 |

1) Example

The table below gives the recommended drive parameter settings.

| Drive parameter                          | Setting for<br>ACS850/ACQ810<br>drives | Description                                                                  |
|------------------------------------------|----------------------------------------|------------------------------------------------------------------------------|
| 50.01 Fba enable                         | Enable                                 | Enables communication between the drive and the fieldbus adapter module.     |
| 50.02 Comm loss func                     | Fault <sup>2)</sup>                    | Enables fieldbus communication fault monitoring.                             |
| 50.03 Comm loss t out                    | 3.0 s <sup>2)</sup>                    | Defines the fieldbus<br>communication break supervision<br>time.             |
| 50.04 Fb ref1 modesel                    | Speed                                  | Selects the fieldbus reference 1 scaling.                                    |
| 51.01 FBA type                           | Ethernet <sup>1)</sup>                 | Displays the type of the fieldbus adapter module.                            |
| 51.02 FBA par2<br>(PROTOCOL/<br>PROFILE) | 1 (= MB/TCP ABB E)                     | Selects the Modbus/TCP protocol<br>and the ABB Drives - Enhanced<br>profile. |
| 51.03 FBA par3<br>(COMMRATE)             | <b>0</b> (= Auto) <sup>2)</sup>        | Ethernet communication rate is negotiated automatically by the device.       |
| 51.04 FBA par4<br>(IP CONFIGURATION)     | 0 (= Static IP) <sup>2)</sup>          | Configuration will be obtained from parameters 0513.                         |

| Drive parameter                                                     | Setting for<br>ACS850/ACQ810<br>drives | Description                                                                                                    |
|---------------------------------------------------------------------|----------------------------------------|----------------------------------------------------------------------------------------------------|
| 51.05 FBA par5<br>(IP ADDRESS 1)                                    | 192 <sup>2)</sup>                      | First part of the IP address                                                                                          |
| 51.06 FBA par6<br>(IP ADDRESS 2)                                    | 168 <sup>2)</sup>                      | Second part of the IP address                                                                                         |
| 51.07 FBA par7<br>(IP ADDRESS 3)                                    | 0 <sup>2)</sup>                        | Third part of the IP address                                                                                          |
| 51.08 FBA par8<br>(IP ADDRESS 4)                                    | 16 <sup>2)</sup>                       | Last part of the IP address                                                                                           |
| 51.09 FBA par9<br>(SUBNET CIDR)                                     | 24 <sup>2)</sup>                       | Sets the network mask as 255.255.255.0, allowing access only to the last subnet.                                      |
| 51.20 FBA par20<br>(MODBUS/TCP TIME-<br>OUT)                        | 10 <sup>2)</sup>                       | Sets the communication timeout as 1 second.                                                                           |
| 51.21 FBA par21<br>(TIMEOUT MODE)                                   | 2 (= Control RW) <sup>2)</sup>         | The timeout feature monitors the updating of the Control word and Reference 1.                                        |
| 52.01 FBA data in1                                                  | 122 <sup>2)</sup>                      | Power                                                                                                    |
| 52.03 FBA data in3                                                  | 107 <sup>2)</sup>                      | DC bus voltage                                                                                                    |
| 53.01 FBA data out1                                                 | 2606 <sup>2)</sup>                     | Constant speed 1                                                                                                    |
| 53.03 FBA data out3                                                 | 2607 <sup>2)</sup>                     | Constant speed 2                                                                                                    |
| 51.27 FBA par refresh                                               | Refresh                                | Validates the FENA-11/-21 configuration parameter settings.                                                           |
| 10.01 Ext1 start func                                               | FB                                     | Selects the fieldbus interface as<br>the source of the start and stop<br>commands for external control<br>location 1. |
| 10.10 Fault reset sel                                               | P.FBA main cw.8                        | Selects the fieldbus interface as the source for the fault reset signal.                                              |
| 21.01 Speed ref1 sel<br>(ACS850)<br>21.01 Speed ref sel<br>(ACQ810) | FBA ref1<br>FBA ref1                   | Selects the fieldbus reference 1<br>as the source for speed reference<br>1.                                           |

1) Read-only or automatically detected/set

<sup>2)</sup> Example

 $\bigcirc$ 

The start sequence for the parameter example above is given below.

Control word:

- Reset the fieldbus communication fault (if active).
- Enter 47Eh (1150 decimal) → READY TO SWITCH ON.
- Enter 47Fh (1151 decimal)  $\rightarrow$  OPERATING (Speed mode).

# Starting up fieldbus communication for ACS480, ACS580 and ACS880 drives

- 1. Power up the drive.
- Enable the communication between the adapter module and the drive by selecting the correct slot number in parameter 50.01 FBA A enable.

The selection must correspond to the slot where the adapter module is installed. For example, if the adapter module is installed in slot 1, you must select slot 1.

- With parameter 50.02 FBA A comm loss func, select how the drive reacts to a fieldbus communication break.
   Note that this function monitors both communication between the fieldbus master and the adapter module and communication between the adapter module and the drive.
- With parameter 50.03 FBA A comm loss t out, define the time between communication break detection and the selected action.
  - Select application-specific values for the rest of the parameters in group 50, starting from **50.04**.

Examples of appropriate values are shown in the tables below.

- 6. Set the module configuration parameters in group 51.
  - Select the communication protocol and profile with parameter **51.02** and configure the network settings with parameters **51.03**...**51.13**.
  - With parameters **51.20** and **51.21**, select how the adapter module detects fieldbus communication breaks.
- 7. Define the process data transferred to and from the drive in parameter groups 52 and 53.

**Note:** The adapter module assigns the Control word, Status word, references 1...2 and actual values 1...2 automatically to Modbus registers. Process data groups are not available in the ABB Drives - Classic communication profile.

- 8. Save the valid parameter values to permanent memory with parameter **96.07 Parameter save manually**.
- 9. Validate the settings made in parameter groups 51, 52 and 53 with parameter **51.27 FBA A par refresh**.
- 10. Set the relevant drive control parameters to control the drive according to the application.

Examples of appropriate values are shown in the tables below.

# Parameter setting examples – ACS480 and ACS580 drives

# Frequency control using the ABB Drives – Enhanced communication profile

This example shows how to configure a frequency control application that uses the ABB Drives - Enhanced profile. In addition, some application-specific data is added to the communication.

The start/stop commands and reference are according to the ABB Drives profile. For more information, see section *ABB Drives communication profile* on page *91*.

In the frequency control mode, when Reference 1 (REF1) is used, a reference value of  $\pm 20000$  (4E20h) corresponds to the reference set with parameter **46.02 Frequency scaling** in the forward and reverse directions.

| Output data                        | Modbus<br>register   | Input data                   | Modbus<br>register   |
|------------------------------------|----------------------|------------------------------|----------------------|
| Control word                       | (4)00001             | Status word                  | (4)00051             |
| Frequency reference                | (4)00002             | Frequency actual value       | (4)00052             |
| Reference 2 (Not used)             | (4)00003             | Actual value 2 (Not used)    | (4)00053             |
| Constant frequency 1 <sup>1)</sup> | (4)00004<br>(4)00005 | Power <sup>1)</sup>          | (4)00054<br>(4)00055 |
| Constant frequency 2 <sup>1)</sup> | (4)00006<br>(4)00007 | DC bus voltage <sup>1)</sup> | (4)00056<br>(4)00057 |

The minimum and maximum 16-bit integer values that can be given through the fieldbus are -32768 and 32767 respectively.

1) Example

(î)

The table below gives the recommended drive parameter settings.

| Drive parameter               | Setting for ACS480<br>and ACS580 drives | Description                                                              |
|-------------------------------|-----------------------------------------|--------------------------------------------------------------------------|
| 50.01 FBA A enable            | 1 = Option slot 1 <sup>2)</sup>         | Enables communication between the drive and the fieldbus adapter module. |
| 50.02 FBA A comm<br>loss func | 1 = Fault <sup>2)</sup>                 | Enables fieldbus A communication fault monitoring.                       |

| Drive parameter               | Setting for ACS480<br>and ACS580 drives | Description                                                                                                    |
|-------------------------------|-----------------------------------------|----------------------------------------------------------------------------------------------------|
| 50.03 FBAA comm<br>loss t out | 3.0 s <sup>2)</sup>                     | Defines the fieldbus A communication break supervision time.                                                   |
| 50.04 FBAA ref1<br>type       | 0 = Speed or<br>frequency               | Selects the fieldbus A reference 1 type and scaling.                                                           |
| 51.01 FBAA type               | 128 = ETHERNET <sup>1)</sup>            | Displays the type of the fieldbus adapter module.                                                              |
| 51.02 Protocol/Profile        | 1 = MB/TCP ABB E                        | Selects the Modbus/TCP protocol and the ABB Drives - Enhanced profile.                                         |
| 51.03 Commrate                | <b>0</b> = Auto <sup>2)</sup>           | Ethernet communication rate is negotiated automatically by the device.                                         |
| 51.04 IP configura-<br>tion   | 0 = Static IP <sup>2)</sup>             | Configuration will be obtained from parameters 0513.                                                           |
| 51.05 IP address 1            | 192 <sup>2)</sup>                       | First part of the IP address                                                                                   |
| 51.06 IP address 2            | 168 <sup>2)</sup>                       | Second part of the IP address                                                                                  |
| 51.07 IP address 3            | 0 <sup>2)</sup>                         | Third part of the IP address                                                                                   |
| 51.08 IP address 4            | 16 <sup>2)</sup>                        | Last part of the IP address                                                                                    |
| 51.09 Subnet CIDR             | 24 <sup>2)</sup>                        | Sets the network mask as 255.255.255.0, allowing access only to the last subnet.                               |
| 51.20 Timeout time            | 10 <sup>2)</sup>                        | Sets the communication timeout as 1 second.                                                                    |
| 51.21 Timeout mode            | 2 = Control RW <sup>2)</sup>            | The timeout feature monitors the<br>updating of the Control word and<br>Reference 1.                           |
| 52.01 FBAA data in1           | 01.14 <sup>2)</sup>                     | Output power                                                                                                   |
| 52.03 FBA a data in3          | 01.11 <sup>2)</sup>                     | DC voltage                                                                                                    |
| 53.01 FBAA data<br>out1       | 28.26 <sup>2)</sup>                     | Constant frequency 1                                                                                           |
| 53.03 FBAA data<br>out3       | 28.27 <sup>2)</sup>                     | Constant frequency 2                                                                                           |
| 51.27 FBAA par<br>refresh     | 1 = Refresh                             | Validates the FENA-11/-21 configuration parameter settings.                                                    |
| 20.01 Ext1<br>commands        | 12 = Fieldbus A                         | Selects the fieldbus A interface as the source of the start and stop commands for external control location 1. |

| Drive parameter             | Setting for ACS480<br>and ACS580 drives | Description                                                                    |
|-----------------------------|-----------------------------------------|--------------------------------------------------------------------------------|
| 22.11 Speed ref1 source     | <b>4</b> = FB A ref1                    | Selects the fieldbus A reference 1 as the source for speed reference 1.        |
| 31.11 Fault reset selection | 06.1.7                                  | Selects the fieldbus interface as<br>the source for the fault reset<br>signal. |

1) Read-only or automatically detected/set

2) Example

The start sequence for the parameter example above is given below.

Control word:

- · Reset the fieldbus communication fault (if active).
- Enter 47Eh (1150 decimal) → READY TO SWITCH ON.
  Enter 47Fh (1151 decimal) → OPERATING (Scalar motor control mode).

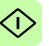

#### Parameter setting examples – ACS880

# Speed control using the ABB Drives – Enhanced communication profile

This example shows how to configure a speed control application that uses the ABB Drives - Enhanced profile. In addition, some application-specific data is added to the communication.

The start/stop commands and reference are according to the ABB Drives profile. For more information, see section *ABB Drives* communication profile on page 91.

When Reference 1 (REF1) is used, a reference value of  $\pm 20000$  (4E20h) corresponds to the reference set with parameter **46.01** Speed scaling in the forward and reverse directions.

The minimum and maximum 16-bit integer values that can be given through the fieldbus are -32768 and 32767 respectively.

| Output data                         | Modbus<br>register   | Input data                      | Modbus<br>register   |
|-------------------------------------|----------------------|---------------------------------|----------------------|
| Control word                        | (4)00001             | Status word                     | (4)00051             |
| Speed reference                     | (4)00002             | Speed actual value              | (4)00052             |
| Reference 2 (Not used)              | (4)00003             | Actual value 2 (Not used)       | (4)00053             |
| Constant speed 1 [32] <sup>1)</sup> | (4)00004<br>(4)00005 | Output power [32] <sup>1)</sup> | (4)00054<br>(4)00055 |
| Constant speed 2 [32] <sup>1)</sup> | (4)00006<br>(4)00007 | DC voltage [32] <sup>1)</sup>   | (4)00056<br>(4)00057 |

1) Example

The table below gives the recommended drive parameter settings.

| Drive parameter               | Setting for ACS880<br>drives    | Description                                                              |
|-------------------------------|---------------------------------|--------------------------------------------------------------------------|
| 50.01 FBAA enable             | 1 = Option slot 1 <sup>2)</sup> | Enables communication between the drive and the fieldbus adapter module. |
| 50.02 FBAA comm loss func     | 1 = Fault <sup>2)</sup>         | Enables fieldbus A communication fault monitoring.                       |
| 50.03 FBAA comm loss t<br>out | 3.0 s <sup>2)</sup>             | Defines the fieldbus A<br>communication break supervision<br>time.       |

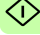

#### 86 Modbus/TCP - Start-up

٢ì

| Drive parameter         | Setting for ACS880<br>drives  | Description                                                                                                    |
|-------------------------|-------------------------------|----------------------------------------------------------------------------------------------------|
| 50.04 FBA A ref1 type   | 4 = Speed                     | Selects the fieldbus A reference 1 type and scaling.                                                                    |
| 51.01 FBA A type        | 128 = ETHERNET <sup>1)</sup>  | Displays the type of the fieldbus adapter module.                                                                       |
| 51.02 Protocol/Profile  | 1 = MB/TCP ABB E              | Selects the Modbus/TCP protocol<br>and the ABB Drives - Enhanced<br>profile.                                            |
| 51.03 Commrate          | <b>0</b> = Auto <sup>2)</sup> | Ethernet communication rate is negotiated automatically by the device.                                                  |
| 51.04 IP configuration  | 0 = Static IP <sup>2)</sup>   | Configuration will be obtained from parameters 0513.                                                                    |
| 51.05 IP address 1      | 192 <sup>2)</sup>             | First part of the IP address                                                                                            |
| 51.06 IP address 2      | 168 <sup>2)</sup>             | Second part of the IP address                                                                                           |
| 51.07 IP address 3      | 0 <sup>2)</sup>               | Third part of the IP address                                                                                            |
| 51.08 IP address 4      | 16 <sup>2)</sup>              | Last part of the IP address                                                                                             |
| 51.09 Subnet CIDR       | 24 <sup>2)</sup>              | Sets the network mask as 255.255.255.0, allowing access only to the last subnet.                                        |
| 51.20 Timeout time      | 10 <sup>2)</sup>              | Sets the communication timeout as 1 second.                                                                             |
| 51.21 Timeout mode      | 2 = Control RW <sup>2)</sup>  | The timeout feature monitors the updating of the Control word and Reference 1.                                          |
| 52.01 FBA A data in1    | 01.14 <sup>2)</sup>           | Output power                                                                                                    |
| 52.03 FBA a data in3    | 01.11 <sup>2)</sup>           | DC voltage                                                                                                    |
| 53.01 FBA A data out1   | 22.26 <sup>2)</sup>           | Constant speed 1                                                                                                    |
| 53.03 FBA A data out3   | 22.27 <sup>2)</sup>           | Constant speed 2                                                                                                    |
| 51.27 FBA A par refresh | 1 = Refresh                   | Validates the FENA-11/-21 configuration parameter settings.                                                             |
| 20.01 Ext1 commands     | 12 = Fieldbus A               | Selects the fieldbus A interface<br>as the source of the start and<br>stop commands for external<br>control location 1. |

| Drive parameter             | Setting for ACS880<br>drives | Description                                                                   |
|-----------------------------|------------------------------|-------------------------------------------------------------------------------|
| 22.11 Speed ref1 source     | <b>4</b> = FB A ref1         | Selects the fieldbus A reference 1<br>as the source for speed reference<br>1. |
| 31.11 Fault reset selection | <b>30 =</b> FBA A MCW bit 7  | Selects the fieldbus interface as the source for the fault reset signal.      |

1) Read-only or automatically detected/set

2) Example

The start sequence for the parameter example above is given below.

Control word:

- · Reset the fieldbus communication fault (if active).
- Enter 47Eh (1150 decimal)  $\rightarrow$  READY TO SWITCH ON.
- Enter 47Fh (1151 decimal) → OPERATING (Speed mode).

# **Client configuration**

After the adapter module has been initialized by the drive, you must prepare the client for communication with the module. Due to the large number of different Modbus clients, specific instructions cannot be provided here. Refer to the documentation of your client for more information.

### Modbus register maps

The Modbus register map which the adapter module presents to the Modbus client is selected with parameter *02 Protocol/Profile* (see page *55*).

For Modbus register map definitions, see chapter *Modbus/TCP* – *Communication protocol*.

For definitions of the Control word, Status word, references and actual values for a given communication profile, see chapter *Modbus/TCP – Communication profiles*.

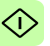

# 7

# Modbus/TCP – Communication profiles

## Contents of this chapter

This chapter describes the communication profiles used in the communication between the Modbus/TCP client, the adapter module and the drive.

## **Communication profiles**

Communication profiles are ways of conveying control commands (Control word, Status word, references and actual values) between the Modbus client and the drive.

With the FENA adapter module, the Modbus/TCP network may employ either the ABB Drives profile or one of two Transparent modes for 16-bit and 32-bit words respectively. For the ABB Drives profile, data is converted by the adapter module into the native profile (e.g., DCU or FBA). For the Transparent modes, no data conversion takes place.

#### 90 Modbus/TCP - Communication profiles

The figure below illustrates the profile selection:

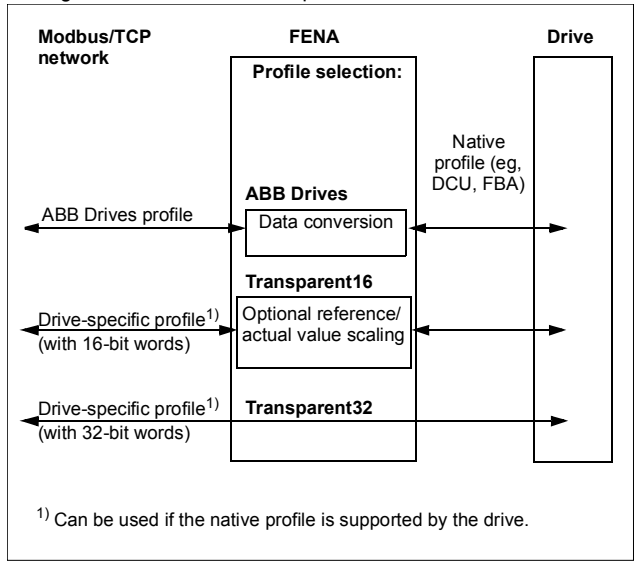

The following sections describe the Control word, the Status word, references and actual values for the ABB Drives communication profile. Refer to the drive manuals for details on the native profiles.

Μ

# **ABB** Drives communication profile

## Control word and Status word

The Control word is the principal means for controlling the drive from a fieldbus system. It is sent by the fieldbus client station to the drive through the adapter module. The drive switches between its states according to the bit-coded instructions in the Control word and returns status information to the client in the Status word.

The contents of the Control word and the Status word are detailed below. The drive states are presented on page 95.

#### **Control word contents**

The table below shows the contents of the Control word for the ABB Drives communication profile. The upper case boldface text refers to the states shown in the state machine on page *95*.

| Bit     | Name    | Value | STATE/Description                                                                                                    |  |
|---------|---------|-------|----------------------------------------------------------------------------------------------------|--|
| 0       | OFF1_   | 1     | Proceed to <b>READY TO OPERATE</b> .                                                                                                    |  |
| CONTROL |         | 0     | Stop along currently active deceleration<br>ramp. Proceed to <b>OFF1 ACTIVE</b> ; proceed<br>to <b>READY TO SWITCH ON</b> unless other<br>interlocks (OFF2, OFF3) are active.                                             |  |
| 1       | OFF2_   | 1     | Continue operation (OFF2 inactive).                                                                                                    |  |
| CONTROL |         | 0     | Emergency OFF, coast to stop.<br>Proceed to OFF2 ACTIVE, proceed to<br>SWITCH-ON INHIBITED.                                                                                                    |  |
| 2       | OFF3_   | 1     | Continue operation (OFF3 inactive).                                                                                                    |  |
|         | CONTROL | 0     | Emergency stop, stop within time defined<br>by drive parameter. Proceed to OFF3<br>ACTIVE; proceed to SWITCH-ON<br>INHIBITED.<br>Warning: Ensure that motor and driven<br>machine can be stopped using this stop<br>mode. |  |

М

| Bit | Name                  | Value             | STATE/Description                                                                                                    |
|-----|-----------------------|-------------------|----------------------------------------------------------------------------------------------------|
| 3   | INHIBIT_<br>OPERATION | 1                 | Proceed to <b>OPERATION ENABLED</b> .<br><b>Note:</b> Run enable signal must be active;<br>see drive documentation. If the drive is set<br>to receive the Run enable signal from the<br>fieldbus, this bit activates the signal. |
|     |                       | 0                 | Inhibit operation. Proceed to <b>OPERATION</b><br>INHIBITED.                                                                                                    |
| 4   | RAMP_OUT_<br>ZERO     | 1                 | Normal operation. Proceed to RAMP<br>FUNCTION GENERATOR: OUTPUT<br>ENABLED.                                                                                                    |
|     |                       | 0                 | Force Ramp Function Generator output to zero. Drive ramps to stop (current and DC voltage limits in force).                                                                                                    |
| 5   | RAMP_HOLD             | 1                 | Enable ramp function.<br>Proceed to RAMP FUNCTION<br>GENERATOR: ACCELERATOR<br>ENABLED.                                                                                                    |
|     |                       | 0                 | Halt ramping (Ramp Function Generator output held).                                                                                                    |
| 6   | RAMP_IN_<br>ZERO      | 1                 | Normal operation. Proceed to<br>OPERATION.<br>Note: This bit is effective only if the<br>fieldbus interface is set as the source for<br>this signal by drive parameters.                                                         |
|     |                       | 0                 | Force Ramp Function Generator input to zero.                                                                                                    |
| 7   | RESET                 | $0 \rightarrow 1$ | Fault reset if an active fault exists.<br>Proceed to <b>SWITCH-ON INHIBITED</b> .<br><b>Note:</b> This bit is effective only if the<br>fieldbus interface is set as the source for<br>this signal by drive parameters.           |
|     |                       | 0                 | Continue normal operation.                                                                                                    |
| 89  | Reserved.             |                   |                                                                                                    |

| Bit      | Name                                                                     | Value | STATE/Description                                                                                                    |
|----------|--------------------------------------------------------------------------|-------|----------------------------------------------------------------------------------------------------|
| 10       | REMOTE_                                                                  | 1     | Fieldbus control enabled.                                                                                              |
|          | CMD                                                                      | 0     | Control word and reference not getting through to the drive, except for CW bits OFF1, OFF2 and OFF3.                   |
| 11       | EXT_CTRL_<br>LOC                                                         | 1     | Select External Control Location EXT2.<br>Effective if control location parameterized<br>to be selected from fieldbus. |
|          |                                                                          | 0     | Select External Control Location EXT1.<br>Effective if control location parameterized<br>to be selected from fieldbus. |
| 12<br>15 | Reserved or freely programmable control bits (Not supported with ACS355) |       |                                                                                                    |

#### Status word contents

The table below shows the contents of the Status word for the ABB Drives communication profile. The upper case boldface text refers to the states shown in the state machine on page 95.

| Bit   | Name                            | Value | STATE/Description      |
|-------|---------------------------------|-------|------------------------|
| 0     | RDY_ON                          | 1     | READY TO SWITCH ON     |
|       |                                 | 0     | NOT READY TO SWITCH ON |
| 1     | RDY_RUN                         | 1     | READY TO OPERATE       |
|       |                                 | 0     | OFF1 ACTIVE            |
| 2     | RDY_REF                         | 1     | OPERATION ENABLED      |
|       |                                 | 0     | OPERATION INHIBITED    |
| 3     | TRIPPED                         | 1     | FAULT                  |
|       |                                 | 0     | No fault               |
| 4     | OFF_2_STA                       | 1     | OFF2 inactive          |
|       |                                 | 0     | OFF2 ACTIVE            |
| 5     | OFF_3_STA                       | 1     | OFF3 inactive          |
|       |                                 | 0     | OFF3 ACTIVE            |
| 6     | 6 SWC_ON_ 1 SWITCH-ON INHIBITED |       | SWITCH-ON INHIBITED    |
| INHIB |                                 | 0     | -                      |

м

| Bit      | Name                                                                    | Value | STATE/Description                                                                                                    |
|----------|-------------------------------------------------------------------------|-------|----------------------------------------------------------------------------------------------------|
| 7        | ALARM                                                                   | 1     | Warning/Alarm                                                                                                    |
|          |                                                                         | 0     | No warning/alarm                                                                                                    |
| 8        | AT1<br>SETPOINT                                                         |       | <b>OPERATION.</b> Actual value equals reference<br>(= is within tolerance limits, i.e., in speed<br>control, speed error is 10% max. of nominal<br>motor speed).                                                                 |
|          |                                                                         | 0     | Actual value differs from reference (= is<br>outside tolerance limits.)                                                                                                    |
| 9        | REMOTE                                                                  | 1     | Drive control location: REMOTE (EXT1 or EXT2)                                                                                                    |
|          |                                                                         | 0     | Drive control location: LOCAL                                                                                                    |
| 10       | ABOVE_<br>LIMIT                                                         | 1     | Actual frequency or speed equals or exceeds<br>supervision limit (set by drive parameter).<br>Valid in both directions of rotation.                                                                                              |
|          |                                                                         | 0     | Actual frequency or speed within supervision limit                                                                                                    |
| 11       | EXT_CTRL_<br>LOC                                                        | 1     | External Control Location EXT2 selected.<br><b>Note concerning ACS880</b> : This bit is<br>effective only if the fieldbus interface is set as<br>the target for this signal by drive parameters.<br>User bit 0 selection (06.33) |
|          |                                                                         | 0     | External Control Location EXT1 selected                                                                                                    |
| 12       | EXT_RUN_<br>ENABLE                                                      | 1     | External Run Enable signal received.<br><b>Note concerning ACS880</b> : This bit is<br>effective only if the fieldbus interface is set as<br>the target for this signal by drive parameters.<br>User bit 1 selection (06.34)     |
|          |                                                                         | 0     | No External Run Enable signal received                                                                                                    |
| 13<br>14 | Reserved or freely programmable status bits (Not supported with ACS355) |       |                                                                                                    |
| 15       | 5 FBA_ERROR 1 Communication error detected by field<br>adapter module   |       | Communication error detected by fieldbus adapter module                                                                                                    |
|          |                                                                         | 0     | Fieldbus adapter communication OK                                                                                                    |

#### State machine

The state machine for the ABB Drives communication profile is shown below.

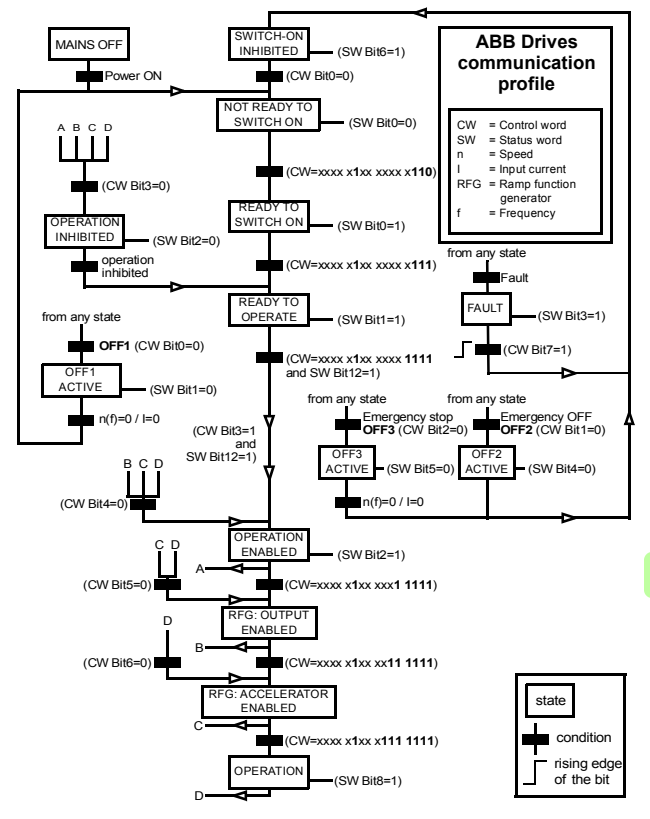

## References

References are 16-bit words containing a sign bit and a 15-bit integer. A negative reference (indicating reversed direction of rotation) is formed by calculating the two's complement from the corresponding positive reference.

ABB drives can receive control information from multiple sources including analog and digital inputs, the drive control panel and a fieldbus adapter module (for example, FENA). To have the drive controlled through the fieldbus, you must select the module as the source for control information, for example, reference.

#### Scaling

References are scaled as shown below.

**Note:** The values of REF1 MAX and REF2 MAX are set with drive parameters. See the drive manuals for further information.

In ACSM1, ACS480, ACS580, ACS850, ACQ810 and ACS880 the speed reference (REFx) in decimal (0...20000) corresponds to 0...100% of the speed scaling value (as defined with a drive parameter).

In ACS355, drive parameter REFx MIN may limit the actual minimum reference.

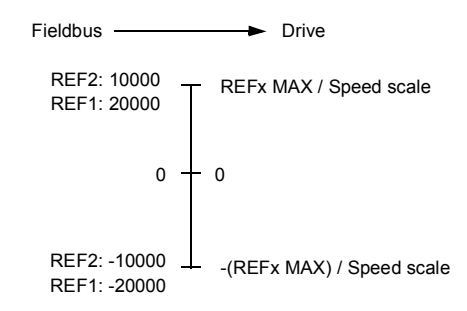

М

#### Actual values

Actual values are 16-bit words containing information on the operation of the drive. The functions to be monitored are selected with a drive parameter.

#### Scaling

Actual values are scaled as shown below.

**Note:** The values of REF1 MAX and REF2 MAX are set with drive parameters. See the drive manuals for further information.

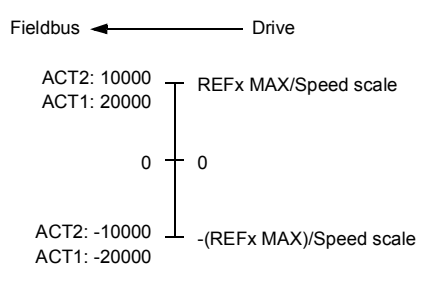

М

98 Modbus/TCP – Communication profiles

# 8

# Modbus/TCP – Communication protocol

## Contents of this chapter

This chapter describes the Modbus/TCP communication protocol for the adapter module.

## Modbus/TCP

Modbus/TCP is a variant of the Modbus family of simple, vendor neutral communication protocols intended for supervision and control of automation equipment. Specifically, it covers the use of Modbus messaging over TCP connection on an IP network.

The FENA adapter module acts as a Modbus/TCP server with support for the ABB Drives and Transparent profiles. The adapter module also supports Modbus over UDP. The only difference between Modbus/TCP and Modbus/UDP is that in Modbus/UDP the transport layer protocol is UDP instead of TCP.

The supported Modbus commands are listed in section *Function codes* on page *100*. Two simultaneous Modbus/TCP connections are supported, that is, two clients can be connected to the adapter module at a time.

For information of the port used with Modbus/TCP or Modbus/UDP, see *TCP and UDP service ports* on page 417.

Further information on the Modbus/TCP protocol is available at www.modbus.org.

## **Register addressing**

The address field of Modbus Requests for accessing Holding registers is 16 bits. This allows the Modbus protocol to support addressing of 65536 Holding registers.

Historically, Modbus client devices used 5-digit decimal addresses from 40001 to 49999 to represent Holding register addresses. 5-digit decimal addressing limited to 9999 the number of holding registers that could be addressed.

Modern Modbus client devices typically provide a means to access the full range of 65536 Modbus Holding registers. One of these methods is to use 6-digit decimal addresses from 400001 to 465536. This manual uses 6-digit decimal addressing to represent Modbus Holding register addresses.

Modbus client devices that are limited to 5-digit decimal addressing may still access registers 400001 to 409999 by using 5-digit decimal addresses 40001 to 49999. Registers 410000-465536 are inaccessible to these clients.

## **Function codes**

The adapter module supports the Modbus function codes shown below.

| м | Function code | Name                     | Description                                                                              |
|---|---------------|--------------------------|------------------------------------------------------------------------------------------|
|   | 03h           | Read Holding Registers   | Reads the contents of a<br>contiguous block of holding<br>registers in a server device.  |
|   | 06h           | Write Single Register    | Writes a single holding register in a server device.                                     |
|   | 10h           | Write Multiple Registers | Writes the contents of a<br>contiguous block of holding<br>registers in a server device. |